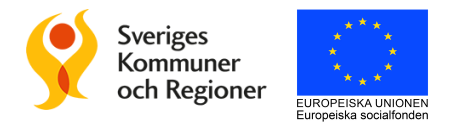

# **Guide till Dimios**

Verktyget för digital förvaltning

Dimios är ett verktyg som hjälper dig och din organisation att mäta och följa upp digital mognad. Den ger dig möjlighet att jämföra dig med andra organisationer inom offentlig sektor samt att lära av andras digitala initiativ. Den här guiden visar hur du använder verktyget Dimios.

För att läsa mer, gå till <u>https://www.digitalforvaltning.se/</u> Vid supportärenden, maila <u>dimiossupport@digitalforvaltning.se</u>

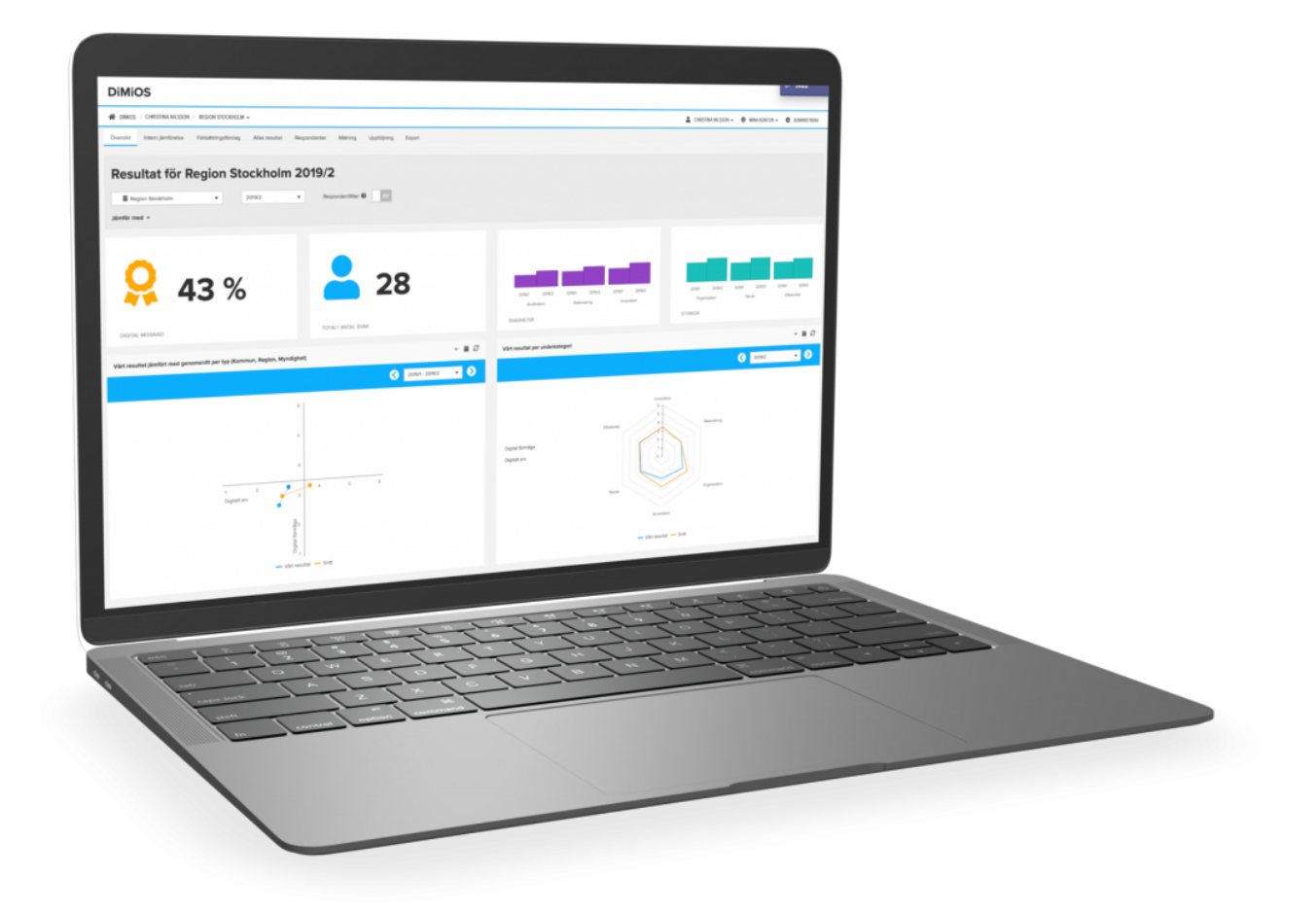

#### Innehållsförteckning

| Introduktion - tips till verksamhet                      | 3  |
|----------------------------------------------------------|----|
| 1 Registrera ny användare                                | 4  |
| 2 Organisation och respondenter                          | 6  |
| 2.1 Skapa ett organisationsträd                          | 7  |
| 2.1.1 Lägg till underadministratörer                     | 8  |
| 2.2 Lägga till respondenter                              | 9  |
| 2.2.1 Att lägga till respondenter via en Excel-fil       | 11 |
| 2.2.2 Att lägga till respondenter manuellt               | 13 |
| 2.2.3 Tillåt administratörer att medverka i mätningen    | 15 |
| 3 Starta och genomför en mätning                         | 15 |
| 3.1 Förhandsgranska och redigera enkät och e-postutskick | 15 |
| 3.2.1 Tillåt individuella mätperioder                    | 17 |
| 3.3 Starta en mätning med anonyma respondenter           | 18 |
| 3.4 Starta en mätning med icke anonyma respondenter      | 20 |
| 3.5 Status                                               | 21 |
| 3.6 Svarsfrekvens                                        | 21 |
| 3.7 Avsluta en mätning                                   | 22 |
| 4 Resultat av mätningar                                  | 23 |
| 4.1 Översikt                                             | 23 |
| 4.2 Data och diagram                                     | 24 |
| 4.3 Intern jämförelse                                    | 30 |
| 4.3.1 Val av år                                          | 31 |
| 4.3.2 Läsa av diagram                                    | 32 |
| 4.4 Rapporter                                            | 34 |
| 5 Förbättringsförslag                                    | 34 |
| 6 Allas resultat                                         | 36 |
| 6.1 Resultat per kategori                                | 36 |
| 6.2 Resultat per underkategori                           | 37 |
| 6.3 Resultat per geografiskt område                      | 39 |
| 7 Logga ut                                               | 41 |

Vänligen observera: om du använder webbläsaren Internet Explorer behöver du ha uppdaterat den till version 11 eller senare, annars fungerar inte programmet.

I vissa fall har e-postinbjudningarna problem att komma fram samt taggas felaktigt som skräppost. För att minimera problemen så kan man informera sin IT-avdelning att whitelista e-postadress dimios@dimatech.se och IP adress 149.72.24.131.

## Introduktion - tips till verksamhet

- Att tro att DiMiOS bara kan användas på IT-avdelning (eller motsvarande) stämmer inte. Det är viktigt att initiativet positioneras högre upp i organisationen och berör hela verksamheten.
- Säkerställ att en projektledare och/eller styrgrupp finns på plats för att ansvara för att förankra arbetet med digital mognad och DiMiOS, genomföra mätning och följa upp resultat.
- Är det en stor organisation med flera förvaltningar/kontor rekommenderas att det utses representanter för varje förvaltning/kontor för att underlätta arbetet med förankring, genomförande av mätning samt uppföljning av resultat.
- Kommunicera vikten av ändamålsenlig digitalisering i organisationen, vikten av att skapa ett faktabaserat underlag för att styra denna process.
- Givet att DiMiOS är designat för att fungera i hela offentlig sektor finns det ett behov av att introducera mätningen till respondenterna. Det har gjorts tidigare genom bland annat filmer där verksamhetsföreträdare (till exempel kommundirektör eller digitaliseringsdirektör) talar om varför mätningen genomförs samt även annat förberedande material i form av till exempel vissa begreppsförklaringar i mätningen (IT-avdelning, portföljstyrning etc.).
- Valet av respondenter är en central fråga och generellt sätt lämpar sig mätningen för individer med koppling till styrningen av det digitala, individer som är involverade i digitala initiativ och/eller de som fattar beslut kring digitalisering på samtliga nivåer i organisationen. Exempel på dessa roller kan vara chefer/ledare, strateger, projektledare, verksamhetsutvecklare och planeringsledare. Att välja samtliga medarbetare som respondenter har visat sig vara kontraproduktivt.
- Om organisationen vill göra interna jämförelser rekommenderas att skapa ett organisationsträd, se mer om det i kapitel "2.1 Skapa ett organisationsträd".
- Undvik att se DiMiOS som en t\u00e4vling. Det viktiga \u00e4r att f\u00e5 fokus p\u00e5 r\u00e4tt fr\u00e4gor samt att identifiera f\u00f6rb\u00e4ttringsm\u00f6jligheter. J\u00e4mf\u00f6relsen med andra organisationer kan g\u00f6ras som ett s\u00e4tt att identifiera m\u00f6jlig inspiration och kan kompletteras med direktkontakt med dessa organisationer f\u00f6r erfarenhetsutbyte.
- Det är vanligt att respondenterna inledningsvis svarar "Vet ej" på frågor i mätningen. Detta ger ingångsvärden för riktade kompetenssatsningar inom organisationen. Undvik att skuldbelägga genom att vara tydliga med detta redan under förankringen.

## 1 Registrera ny användare

För att registrera din organisation som ny användare behöver du surfa in på: https://dimios.mymanakin.com/register.

Läs igenom informationstexten innan du sätter igång.

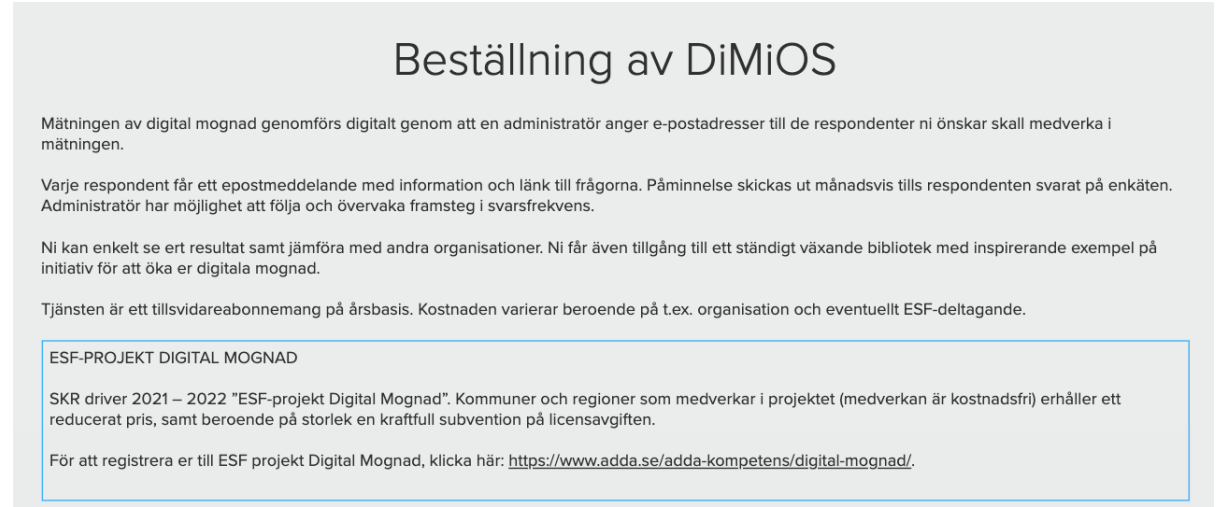

Fyll sedan i formuläret. Välj vilken typ av organisation du ska registrera. Fyll i organisationstyp, namn och organisationsnummer.

#### Vid val av kommun/region:

Kryssa i rutan om organisationen är medlem i ESF projekt Digital mognad. Kryssa i rutan om du önskar teckna en koncernlicens. Då kan du/ni registrera obegränsat antal bolag under er organisation mot en fast kostnad.

Klicka på följande länk för att se aktuell prislista: https://dimios.mymanakin.com/pricelist

| Organisation                                                           |   |                                                                     |
|------------------------------------------------------------------------|---|---------------------------------------------------------------------|
| Organisationstyp                                                       | _ |                                                                     |
| Kommun                                                                 | ~ |                                                                     |
| a, min organisation är registrerad medlem i ESF projekt Digital mognad |   | Ja, vi vill ha en koncernlicens (obegränsad antal ägda bolag ingår) |
| Namn på organisation                                                   |   | Organisationsnummer (xxxxxx xxxx)                                   |
| Namn på organisation                                                   | ~ |                                                                     |

#### Vid val av Myndighet/Övrig

Kryssa i rutan om du önskar teckna en koncernlicens.

| Organisationstyp Myndighet  a, vi vill ha en koncernlicens (obegränsad antal ägda bolag ingår) Namn på organisation Organisationsnummer (xxxxxx xxxx) | Organisation                                                                               |                                   |
|----------------------------------------------------------------------------------------------------|--------------------------------------------------------------------------------------------|-----------------------------------|
| Myndighet  Ann på organisation                                                                                                    | Organisationstyp                                                                           |                                   |
| A, vi vill ha en koncernlicens (obegränsad antal ägda bolag ingår)<br>Namn på organisation Organisationsnummer (xxxxxx xxxx)                          | Myndighet 🗸                                                                                |                                   |
|                                                                                                    | a, vi vill ha en koncernlicens (obegränsad antal ägda bolag ingår)<br>Namn på organisation | Organisationsnummer (xxxxxx xxxx) |

#### Vid val av Offentligt ägt företag

Vid val av Offentligt ägt företag måste du även ange huvudägare samt bransch.

| Organisation           |   |                                   |   |
|------------------------|---|-----------------------------------|---|
| Organisationstyp       |   | Bransch                           |   |
| Offentligt ägt företag | ~ | - Välj bransch                    | ~ |
| Ange huvudägare        |   |                                   |   |
| - Välj typ             | ~ |                                   |   |
| Namn på organisation   |   | Organisationsnummer (xxxxxx xxxx) |   |
|                        |   |                                   |   |
|                        |   |                                   |   |

#### Fyll sedan i dina uppgifter.

| Er licens                                                                  |                          |                                             |  |
|----------------------------------------------------------------------------|--------------------------|---------------------------------------------|--|
| Licenstyp: Standard - Offentligt ägt företag                               |                          | Årsavgift (SEK): 25000                      |  |
| Administratör                                                              |                          |                                             |  |
| Förnamn                                                                    |                          | Efternamn                                   |  |
| Telefonnummer                                                              |                          | E-postadress till kontoadministratör(login) |  |
| Administratörslösenord                                                     |                          | Bekräfta lösenord                           |  |
| i Minst 6 tecken, en gemen bokstav, en verse<br>specialtecken eller siffra | al bokstav och minst ett |                                             |  |
| Fakturaadress                                                              |                          |                                             |  |
| Gata                                                                       |                          |                                             |  |
| Postnummer (xxxxx)                                                         | Postort                  |                                             |  |
| Referensnummer för e-faktura                                               |                          | Skicka faktura till (e-postadress)          |  |
|                                                                            |                          |                                             |  |

Klicka i rutan att du inte är en robot och att du accepterar användarvillkoren. Om du vill läsa villkoren först kan du klicka på länken "användarvillkoren" så öppnas ett nytt fönster. Klicka sedan på "Beställ".

| Ert konto skapas automatiskt vid beställningstillfället. Ni<br>2 arbetsdagar) | har tillgång till alla funktior | ner, men kan inte gör           | a några utskick innan ert konto har verifierats |
|-------------------------------------------------------------------------------|---------------------------------|---------------------------------|-------------------------------------------------|
| z arbetsdager).                                                               |                                 |                                 |                                                 |
|                                                                               |                                 |                                 |                                                 |
| (                                                                             | 2                               | -                               |                                                 |
|                                                                               | , ag är inte en robot           | reCAPTCHA<br>Sekretess - Vilkor |                                                 |
| (                                                                             | Jal accepterar använ            | darvillkoren →                  |                                                 |
| <u>&gt;</u>                                                                   |                                 |                                 |                                                 |
|                                                                               | 🗧 🗧 🗧 🗧 🗧                       |                                 |                                                 |

## 2 Organisation och respondenter

När du först loggar in möts du av den här vyn. Det är här du senare ska starta en mätning men först måste du skapa ditt organisationsträd och lägga till respondenter.

| Översikt                                  | Intern jämförelse                                                                                                    | Förbättringsförslag                                                | Allas resultat                                             | Inställningar                         | Svarsfrekvens         | Rapporter |     |                                                                          |
|-------------------------------------------|----------------------------------------------------------------------------------------------------|--------------------------------------------------------------------|------------------------------------------------------------|---------------------------------------|-----------------------|-----------|-----|--------------------------------------------------------------------------|
|                                           |                                                                                                    |                                                                    |                                                            |                                       |                       |           |     |                                                                          |
| ► Mä                                      | tning 😩 Organis                                                                                                    | sation & respondenter                                              | E-postutsk                                                 | ick 🗮 Avar                            | ncerade inställningar | Status    |     |                                                                          |
| När ni l<br>under i<br>om ni i<br>Utskick | dickar på Starta mätnin<br>30 dagar. Påminnelser s<br>nte är nöjd med svarsfr<br>Starta mätning<br>s görs via e-post till resj | g skickas epostinbjudnir<br>skickas ut två gånger aut<br>ekvensen. | gar automatiskt. M<br>omatiskt. Ni kan åt<br>ar aktiveras. | ätperioden är öpp<br>eröppna mätperio | pen<br>oden           |           | Att | göra<br>Registrera konto<br>Skapa organisation<br>Lägg till respondenter |

## 2.1 Skapa ett organisationsträd

En organisation består ofta av olika förvaltningar. För att kunna göra interna jämförelser mellan dessa förvaltningar kan du skapa ett organisationsträd. Skapa organisationsträdet utifrån hur din verksamhet ser ut på ett övergripande plan. Om du exempelvis jobbar på en kommun lägger du till de förvaltningar som den består av, om en av dessa förvaltningar består av flera avdelningar kan du även lägga till dem under respektive förvaltning.

| Översikt Intern jämförelse Förbättringsförslag Allas r | esultat Inställningar Svarsfrekvens Rapporter   |
|--------------------------------------------------------|-------------------------------------------------|
| Inställningar för Demo kon                             | nmun                                            |
|                                                        |                                                 |
| Mätning 🙁 Organisation & respondenter 🛛 🖬 E-           | postutskick 🗮 Avancerade inställningar 🎛 Status |
| + Lägg till ny Q Sök                                   | Demo kommun                                     |
| 🕘 🤐 Demo kommun                                        | 🗮 Egenskaper 🔹 Respondenter 🔹 Administratörer   |
| Stark Industries                                       |                                                 |
| 🖶 Wakanda                                              | Spara 🖒 Avbryt 🛅 Ta bort                        |
|                                                        | Namn                                            |
|                                                        | Demo kommun                                     |
|                                                        |                                                 |
|                                                        | Omentilgt agt foretag                           |

Klicka på "Organisation och respondenter".

#### Klicka på "Lägg till ny".

| Mätning 🍪 Organisation & respondenter | E-postutskick 🗮 Avancerade inställningar 🎛 Status |
|---------------------------------------|---------------------------------------------------|
| + Lägg till ny Q Sök                  | Demo kommun                                       |
| 🔺 🤮 Demo kommun                       | 🗮 Egenskaper 🔹 Respondenter 🔹 Administratörer     |
| Lark Industries                       |                                                   |
| 📽 Wakanda                             | Spara J Avbryt III la bort                        |

Fyll i organisationens namn och klicka i rutan om det är ett offentligt ägt bolag. Klicka sedan på "Spara". Om du vill ångra dig kan du klicka på "Avbryt".

| ▶ Mätning 😫 Organisation & respondenter 🛛 E-postuts | kick 🗎 Avancerade inställningar 🖽 Status    |
|-----------------------------------------------------|---------------------------------------------|
| + Lägg till ny Q Sök                                |                                             |
| Zei Demo kommun                                     | Egenskaper 🔹 Respondenter 🔹 Administratörer |
| $\langle$                                           | Namn    Offentligt ägt företag              |

När du lagt till organisationen dyker den upp till vänster under den organisation du registrerade dig med (huvudorganisationen).

| Mätning 🐣 Organisation & respondenter | 🛛 E-postutskick 🛛 🗮 Avancerade inställningar 🔛 Status                                                                                                    |
|---------------------------------------|----------------------------------------------------------------------------------------------------|
| + Lägg till ny Q Sök                  | Demo Fastigheter                                                                                                    |
| A ::: Semo kommun                     | 🗮 Egenskaper 🔹 Respondenter 🔹 Administratörer                                                                                                    |
| 🏝 Demo Fastigheter                    | Spara D Avbryt                                                                                                    |
|                                       | Namn                                                                                                    |
|                                       | Demo Fastigheter                                                                                                    |
|                                       | Offentligt ägt företag                                                                                                    |
|                                       | Länk för manuell inbjudan av respondenter (uppföljning/flytt ej möjlig)                                                                                                    |
|                                       | Här kommer en enkätlänk visas som ni kan dela i er organisation för att samla in svar utan att lägga upp specifika användare.<br>Länken dyker upp så fort vi veriflerat och aktiverat er organisation. |
|                                       |                                                                                                    |

För att lägga till fler organisationer som ligger en nivå under din huvudorganisation, klicka på din huvudorganisation och klicka på "Lägg till ny"-knappen ovanför igen. Fortsätt på samma vis tills att du lagt till alla önskade organisationer.

En underorganisation skulle till exempelvis, för en kommun, vara en förvaltning. Genom att skapa ett organisationsträd bestående av hur organisationens egna organisation ser ut möjliggörs interna jämförelser på ett lättare sätt.

| + Lägg till ny Q Sök | Demo Förvaltning                              |
|----------------------|-----------------------------------------------|
| 🚢 Demo kommun        | 🗮 Egenskaper 🔹 Respondenter 🔹 Administratörer |
| 🖀 Demo Fastigheter   | Spara Spara Ta bort                           |
|                      | Namn                                          |
|                      | Demo Förvaltning                              |
|                      |                                               |

#### 2.1.1 Lägg till underadministratörer

En organisation kan ha flera underadministratörer. Det kan vara fördelaktigt i större organisationer där fler än en person vill ha tillgång till programmet och dataanalysen. För att lägga till fler, klicka på "Organisation & respondenter", klicka på den organisation där du vill lägga till en underadministratör och klicka slutligen på "Administratörer".

| Översikt Intern jämf                              | örelse Förbättringsförslag  | Allas resultat    | Svarsfrekvens                   | Rapporter                                                    |               |  |
|---------------------------------------------------|-----------------------------|-------------------|---------------------------------|--------------------------------------------------------------|---------------|--|
| Inställning                                       | gar för Demo                | kommun            |                                 |                                                              |               |  |
| 😩 Demo kommun                                     | •                           |                   |                                 |                                                              |               |  |
| <ul> <li>Mätning</li> <li>Lägg till ny</li> </ul> | Organisation & respondenter | E-postutskick 🗮 A | Demo Fast                       | igheter                                                      |               |  |
| A 😂 Demo Komi                                     | stigheter                   |                   | Egenskaper                      | 📽 Respondenter 🔹 Ada                                         | ministratörer |  |
| 🛎 Demo Fo                                         | rvaltning                   |                   | + Lägg till ny<br>admin@dimatec | <ul> <li>Välj alla</li> <li>Ta bort</li> <li>h.se</li> </ul> | Q Sök         |  |
|                                                   |                             |                   |                                 |                                                              |               |  |

Klicka sedan på "Lägg till ny", fyll i personens mailadress och klicka på "Spara"-ikonen längst till höger. När en administratör lagts till skickas ett välkomstmail till personen med tillhörande länk för att aktivera kontot och välja ett lösenord.

| Inställningar för Demo kommu                                | n                                        |
|-------------------------------------------------------------|------------------------------------------|
| a Demo kommun 🔻                                             |                                          |
| ▶ Mätning 😫 Organisation & respondenter 🛛 E-postutsk        | ick 🔚 Avancerade installningar 🖽 Status  |
| + Lägg till ny Q Sök                                        | Demo Fastigheter                         |
| 4 😩 Demo kommun                                             | 🗮 Egenskaper 🔹 Respondenter              |
| <ul><li>Demo Fastigheter</li><li>Demo Förvaltning</li></ul> | + Ligg til ny Välj alla 📋 Ta bort Q. Sök |
| 🛎 Test                                                      | namn.admin@demofastigheter.se            |

## 2.2 Lägga till respondenter

När du skapat ditt organisationsträd ska du lägga till respondenter, detta gör du i samma flik som organisationsträdet. Om du inte redan är i denna flik, gå in på fliken "Inställningar", "Organisation & respondenter" och sedan "Respondenter". Du kan lägga till respondenter manuellt (om du inte har så många) eller med hjälp av en excelfil. Se bild på sida 11.

| Översikt Intern jä | mförelse Förbättringsförslag         | Allas resultat Inställningar Svarsfrekvens Rapporter |
|--------------------|--------------------------------------|------------------------------------------------------|
|                    |                                      |                                                      |
| Mätning G          | Search 2 Crganisation & respondenter | 🖉 E-postutskick 🗮 Avancerade inställningar 🖽 Status  |
|                    | Q Sök                                | Demo kommun                                          |
| 🚢 Demo ko          | mmun                                 | 🗮 Egenskaper 🛛 🐮 Respondenter 🤧 Administratörer      |

Det går även att genomföra en mätning med anonyma respondenter. Om du vill genomföra mätningen på detta vis istället kan du gå direkt till avsnitt "3 Starta och genomför en mätning".

Det finns för- och nackdelar med båda typerna av mätningar, dessa presenteras i tabellen nedan på nästa sida. Det viktigaste att komma ihåg är att det ej går att följa upp mätningar med anonyma respondenter, eftersom de är just anonyma.

|                                 | E-post                                                                                                    | Anonyma                                                                                                    |
|---------------------------------|----------------------------------------------------------------------------------------------------|----------------------------------------------------------------------------------------------------|
| Grad av anonymitet              | Individuell koppling till svar<br>sparas för att möjliggöra<br>uppföljning/flytt, men visas ej                                              | Helt anonyma då ingen<br>personlig koppling till svar<br>finns (om inte användare<br>skriver något i fritextsvar)                                                                                  |
| Administration av respondenter  | Administratör lägger till/laddar<br>upp e-postadresser för<br>respondenter på respektive<br>organisationsenhet                              | Respondent skapas<br>automatiskt när någon svarar<br>på enkäten                                                                                                    |
| Utskick                         | Automatiskt via schema                                                                                                    | Manuell distribution av länk<br>(t.ex. via mail, intranät,<br>Teams,)                                                                                                    |
| Påminnelse                      | Automatiskt via schema för de<br>som ännu ej svarat                                                                                         | Manuellt uppföljning och<br>utskick                                                                                                    |
| Personlig uppföljning           | På Svarsfrekvens-fliken visas<br>svarsstatus per e-postadress för<br>nuvarande och föregående<br>mätningar                                  | Ej möjlig                                                                                                    |
| Uppföljning av<br>svarsfrekvens | Visas på Svarsfrekvens-fliken                                                                                                    | Ej möjlig                                                                                                    |
| Flytt av svar                   | Möjlighet finns att flytta<br>individuella svar vid<br>omorganisation under pågående<br>mätning (via support, ingår ej i<br>standardlicens) | Möjlighet finns att flytta/slå<br>ihop svar för en hel<br>organisationsenhet (ej på<br>individnivå) vid<br>omorganisation under<br>pågående mätning (via<br>support, ingår ej i<br>standardlicens) |

Lägg till respondenter genom att gå in på fliken "Inställningar", "Organisation & respondenter" och sedan "Respondenter".

| Översikt Intern jämförelse Förbättringsförslag Allas resul                            | tat Inställningar Svarsfrekvens Rapporter                                                                                                    |
|---------------------------------------------------------------------------------------|----------------------------------------------------------------------------------------------------|
| Inställningar för Demo komu                                                           | mun                                                                                                    |
| Mätning Crganisation & respondenter E.pos     Lägg till ny Q Sök                      | Butskick 🗄 Avancerade inställningar 🖪 Status                                                                                                    |
| <ul> <li>Demo kommun</li> <li>Demo Fastigheter</li> <li>Demo Förvaltning A</li> </ul> | Egenskaper Respondenter C Administratörer                                                                                                    |
| 🏝 Demo Förvaltning B<br>🏝 Demo Myndighet A<br>🏝 Demo Myndighet B                      | Namn Demo kommun Offentilist äst förstag                                                                                                    |
|                                                                                       | Länk för manuell inbjudan av respondenter (uppföljning/flytt ej möjlig)<br>Här kommer en enkätlänk visas som ni kan dela i er organisation för att samla in svar utan att lägga upp specifika användare.<br>Länken dyker upp så fort vi verifierat och aktiverat er organisation. |

Klicka först på den organisationen som du ska lägga till respondenter i från listan till vänster. Lägg sedan till respondenterna manuellt eller via en Excel-fil, se avsnitt 2.2.2 eller 2.2.3 som föjer.

| Mätning 🍪 Organisation & respondenter | S E-postutskick 🔚 Avancerade installningar 🖽 Status                           |
|---------------------------------------|-------------------------------------------------------------------------------|
| + Lägg till ny Q Sök                  | Demo kommun                                                                   |
| 🔺 📇 Demo kommun                       | 🚍 Egenskaper 🦀 Respondenter 🔹 Administratörer                                 |
| 🛥 Demo Förvaltning                    | - 🚹 Importera från fil                                                        |
| 🚢 Test                                | + Lägg till ny     ✓ Väj alla     → Flytta     III     Ta bort     Q     Sök… |

#### 2.2.1 Att lägga till respondenter via en Excel-fil

För att kunna lägga till respondenter från en Excel-fil måste du först skapa en Excelfil med alla de respondenter som ska svara på enkäten.

**Observera** att varje förvaltning du registrerat i ditt organisationsträd måste ha en egen Excelfil för att underlätta hanteringen i verktyget.

**Observera** även att filen endast får innehålla **en** e-postadress per rad samt **ej** innehålla någon annan information.

fornamn.efternamn@kommun.sefornamn1.efternamn1@kommun.sefornamn2.efternamn2@kommun.sefornamn3.efternamn3@kommun.se

När du skapat filen, klicka på "Importera från fil".

| Mätning 😩 Organisation & respondenter 🛛 E-postut | skick 🗮 Avancerade Inställningar 🖽 Status                                      |
|--------------------------------------------------|--------------------------------------------------------------------------------|
| + Lägg till ny Q Sök                             | Demo kommun                                                                    |
| 4 😂 Demo kommun                                  | 🔚 Egenskaper 🔹 Respondenter 🔹 Administratörer                                  |
| 😫 Demo Fastigheter                               |                                                                                |
| 🛎 Demo Förvaltning                               | -3 Importera fran fil                                                          |
| 🚢 Test                                           | + Lägg till ny     ✓ Välj elle     → Frytta <sup>†</sup> Ta bort     Q     Sök |

#### Klicka på "Välj fil" och välj sedan din fil från din dators dokument.

| Mätning 🍪 Organisation & respondenter                          | Sepostutskick 🗄 Avancerade inställningar 🖽 Status                                                                                                    |
|----------------------------------------------------------------|----------------------------------------------------------------------------------------------------|
| + Lägg till ny Q Sök                                           | Demo kommun                                                                                                    |
| 🖌 🚢 Demo kommun                                                | Ξ Egenskaper 😫 Respondenter 🙎 Administratörer                                                                                                    |
| <ul> <li>Demo Fastigheter</li> <li>Demo Förvaltning</li> </ul> | - Importera från fil 😮 Avbryt                                                                                                    |
| set Test                                                       | Respondenter kan importeras från Excel via en .csv-fil, eller från en enkel textfil.                                                                                                    |
|                                                                | E-postadresserna ska ligga i första (och enda) kolumnen     Endast en e-postadress per rad     Samma e-postadress får inte förekomma flera gånger i listan     Administratörens e-postadress ska inte vara med i listan |
|                                                                | 1. Välj fil att ladda upp<br>Välj fil                                                                                                    |
|                                                                | 3. Bekräfta inläsning av respondenter                                                                                                    |

Klicka sedan på "Bearbeta fil" och slutligen på "Spara ändringar".

| spondenter | E-postutskick | 🗏 Ava | ancerade inställningar 🔠 Status                                                                                                    |
|------------|---------------|-------|----------------------------------------------------------------------------------------------------|
| k          |               | D     | emo kommun                                                                                                    |
|            |               |       | 🗮 Egenskaper 😩 Respondenter 🙎 Administratörer                                                                                                    |
|            |               |       | - Importera från fil 😵 Avbryt                                                                                                    |
|            |               |       | Respondenter kan importeras från Excel via en .csv-fil, eller från en enkel textfil.<br>Oavsett format gäller följande för data i filen:<br>• E-postadresserna ska ligga i första (och enda) kolumnen<br>• Endast en e-postadress per rad<br>• Samma e-postadress får inte förekomma flera gånger i listan<br>• Administratörens e-postadress ska inte vara med i listan |
|            |               |       | 1. Välj fil att ladda upp 🖌                                                                                                    |
|            |               |       | 2. Bearbeta fil                                                                                                    |
|            |               | (     | Filen <b>Demo kommun respondenter.xlsx</b> har laddats upp.                                                                                                    |

| pondenter | E-postutskick | ≣ | Avancerade inställningar 🛛 🖽 Status                                                                                                    |  |  |  |
|-----------|---------------|---|----------------------------------------------------------------------------------------------------|--|--|--|
|           |               |   | Demo kommun                                                                                                    |  |  |  |
|           |               |   | 🗮 Egenskaper 📇 Respondenter 🖀 Administratörer                                                                                                    |  |  |  |
|           |               |   | -🗄 Importera från fil 😢 Avbryt                                                                                                    |  |  |  |
|           |               |   | Respondenter kan importeras från Excel via en .csv-fil, eller från en enkel textfil.<br>Oavsett format gäller följande för data i filen:                                                                                                    |  |  |  |
|           |               |   | <ul> <li>E-postadresserna ska ligga i första (och enda) kolumnen</li> <li>Endast en e-postadress per rad</li> <li>Samma e-postadress får inte förekomma flera gånger i listan</li> <li>Administratörens e-postadress ska inte vara med i listan</li> </ul> |  |  |  |
|           |               |   | 1. Välj fil att ladda upp 🗸                                                                                                    |  |  |  |
|           |               |   | 2. Bearbeta fil 🗸                                                                                                    |  |  |  |
|           |               |   | 3. Bekräfta inläsning av respondenter                                                                                                    |  |  |  |
|           |               |   | Spara ändringar                                                                                                    |  |  |  |

2.2.2 Att lägga till respondenter manuellt

För att lägga till respondenter manuellt, klicka på först på var i organisationsträdet du vill lägga till respondenten och sedan på "Lägg till ny".

Fyll i mailadressen till personen och klicka på "spara"-ikonen till höger.

| Lägg till ny Q Sök   | Demo kommun                                          |
|----------------------|------------------------------------------------------|
| 😩 Demo kommun        | 🧮 Egenskaper 🛛 😫 Respondenter 🔹 Administratörer      |
| 🛎 Demo Fastigheter   |                                                      |
| 🚢 Demo Förvaltning A | - 🔂 Importera från fil                               |
| 🚢 Demo Förvaltning B | + Lägg till ny ✓ Väli alla → Flytta mi Ta bort Q Sök |
| 📽 Demo Myndighet A   |                                                      |
| 🔹 Demo Myndighet B   | namn.demo@demokommun.se                              |

När du lagt till alla kan det se ut såhär:

| + Lägg till ny Q Sök                  | Demo kommun                                                                  |     |
|---------------------------------------|------------------------------------------------------------------------------|-----|
| 😂 Demo kommun                         | Ξ Egenskaper 🔹 Respondenter 🙎 Administratörer                                |     |
| 📽 Demo Fastigheter                    | - Importera från fil                                                         |     |
| Demo Förvaltning A Demo Förvaltning B |                                                                              |     |
| 🏝 Demo Myndighet A                    | + Lägg till ny     ✓ Välj alla     → Flytta     Image: Ta bort     Q     Sök |     |
| 😩 Demo Myndighet B                    | namn.demo1@demokommun.se                                                     | 🥒 🗙 |
|                                       | namn.demo2@demokommun.se                                                     | 🥒 🗙 |
|                                       | namn.demo3@demokommun.se                                                     | / X |

Fortsätt med nästa organisation genom att klicka på den i listan till vänster, klicka på "Lägg till ny", fyll i personens mailadress och klicka på "spara"-ikonen till höger.

| Lägg till ny Q Sök                    | Demo Fastigheter                              |
|---------------------------------------|-----------------------------------------------|
| a Demo la martina                     | Ξ Egenskaper 👺 Respondenter 🖀 Administratörer |
| 😩 Demo Fastigheter                    | - Importera frán fil                          |
| Demo Forvaltning A Demo Förvaltning B |                                               |
| 🖀 Demo Myndighet A                    | Fight a bort Sok                              |
| 🛎 Demo Myndighet B                    | namn demol@demofastioheter.se                 |

När du lagt till respondenter i alla organisationer kan du starta en mätning.

#### 2.2.3 Tillåt administratörer att medverka i mätningen

Vissa organisationer har mer än en administratör. Om du vill att en viss administratör även ska kunna besvara enkäten lägger du till dennes e-postadress som respondent. Detta gör du genom att gå in på "Inställningar", klickar på "Organisation & respondenter" och sedan på "Respondenter". För att se ytterligare instruktioner, gå til "2.2.1 Att lägga till respondenter via en Excel-fil" på sida 11 eller "2.2.2 Att lägga till respondenter manuellt" på sida 13.

| Översikt   | Intern jämförelse | Förbättringsförslag   | Allas resultat Inställningar Svarsfrekvens Rapporter |  |
|------------|-------------------|-----------------------|------------------------------------------------------|--|
|            |                   |                       |                                                      |  |
| Mät        | ning 😤 Organi     | sation & respondenter | Sepostutskick 🗮 Avancerade inställningar 🎛 Status    |  |
| <b>+</b> L | ägg till ny       | Q Sök                 | Demo kommun                                          |  |
| -2         | Demo kommun       |                       | 🗮 Egenskaper 🚢 Respondenter 🥕 Administratörer        |  |

## 3 Starta och genomför en mätning

**Observera**: innan du startar en mätning kan du förhandsgranska enkäten, förhandsgranska/redigera det meddelande som kommer skickas till alla respondenter samt förhandsgranska/redigera påminnelsen som kommer skickas till alla respondenter. För att göra detta, klicka då på "E-postutskick", se nedan för vidare instruktioner.

I följande avsnitt får du veta hur du ska lägga till respondenter, du kan lägga till respondenter inför en mätning men även under pågående mätning. De respondenter som läggs till under pågående mätperiod får inbjudan och vid behov påminnelse via mail. Respondenter som tas bort får inte några fler utskick, men deras svarsdata ligger kvar som del av studien.

## 3.1 Förhandsgranska och redigera enkät och e-postutskick

Du kan förhandsgranska enkäten, förhandsgranska/redigera det meddelande som kommer skickas till alla respondenter samt förhandsgranska/redigera påminnelsen som kommer skickas till alla respondenter.

Klicka på "Inställningar" och sedan "E-postutskick".

| Översikt      | Intern jämförelse         | Förbättringsförslag Allas resultat Inställningar Svarsfrekvens Rapporter |
|---------------|---------------------------|--------------------------------------------------------------------------|
| Inst<br>#D    | allningar 1               | ör Demo kommun                                                           |
| ▶ м           | lätning 😩 Organis         | ion å respondenter 🖉 E-postutskick 🗜 Avancerade inställningar 🎛 Status   |
| Enkät         |                           |                                                                          |
| Mätninge      | en startar 2021-01-02     |                                                                          |
| Mätninge      | en stänger 2022-01-01     |                                                                          |
| Förhands      | sgranska enkäten - Digita | nognad                                                                   |
| E-postu       | itskick vid mätningens    | örian                                                                    |
| E-postmo      | eddelandet skickas 2021-  | No2                                                                      |
| Förhand       | isgranska e-postmeddelai  | e Ändra e-postmeddelande                                                 |
| E-postu       | itskick, påminnelse       |                                                                          |
| -<br>E-postmo | eddelandet för påminnels  | skickas 2021-01-09                                                       |
| E-postme      | eddelandet för påminnels  | skickas 2021-01-23                                                       |
| Förhand       | sgranska e-postmeddelar   | ie Ändra e-postmeddelande                                                |
| -             |                           |                                                                          |

Om du väljer att redigera något, klicka på "Ändra e-postmeddelande", redigera den önskade texten och klicka på spara. Därefter kan du gå tillbaka till fliken "Mätning" och starta mätningen.

| E-postutskick vid mätningens början                                                                                                    |  |
|----------------------------------------------------------------------------------------------------|--|
| E-postmeddelandet skickas 2021-01-02                                                                                                    |  |
| Förhandsgranska e-postmeddelande Andra e-postmeddelande                                                                                                    |  |
|                                                                                                    |  |
| E-postmeddelande                                                                                                    |  |
| 🕞 Spara 🖒 Avbryt 🖑 Återställ Q. Förhandsvisning                                                                                                    |  |
|                                                                                                    |  |
| Rubrik och ämnesrad                                                                                                    |  |
| Mätning av digital mognad                                                                                                    |  |
|                                                                                                    |  |
| Brödtext                                                                                                    |  |
| B I <u>U</u> ∺ i≡ ⇔                                                                                                    |  |
| Hej,                                                                                                    |  |
| A completion economies on underreitation ou digital manual. Comm on forelarizations and all file accompletions on Superior Superior digitals manual, comt                                                                                                    |  |
| var organisation genome in dnei skoning av usgraat nograat. Genome en ostaningsvaser aa modern av organisatione en oversike over sin usgraat nograat, same<br>rekommendationer kring hur denna kan stärka ytterligare. Detta skapar ett välbehövligt underla för framtida beslut. |  |
|                                                                                                    |  |
|                                                                                                    |  |
|                                                                                                    |  |
|                                                                                                    |  |
|                                                                                                    |  |
|                                                                                                    |  |
|                                                                                                    |  |
| Text på knapp                                                                                                    |  |
| Klicka här för att komma till enkäten                                                                                                    |  |
|                                                                                                    |  |
| Signatur                                                                                                    |  |
|                                                                                                    |  |
| Ni finner mer information om modellen via <a href="www.digitalforvaltning.se">www.digitalforvaltning.se</a> . Vid eventuella frågor tag kontakt med {{SenderName}} via <u>{{SenderEmail}}</u> .                                                                                   |  |
| Tack för ditt deltagande!                                                                                                    |  |
| {{SenderName}}                                                                                                    |  |
|                                                                                                    |  |

#### 3.2.1 Tillåt individuella mätperioder

En organisation med flera olika förvaltningar kan behöva göra mätningar under olika tidsperioder. För att möjliggöra detta, välj den önskade förvaltningen, gå till "Avancerade inställningar" och klicka i rutan "Tillåt individuella mätperioder".

| Instäl            | lningar för                           | Demo Fastigheter                                        |                                        |                                                         |
|-------------------|---------------------------------------|---------------------------------------------------------|----------------------------------------|---------------------------------------------------------|
| 🛎 Demo I          | Fastigheter                           | $\overline{}$                                           |                                        |                                                         |
|                   |                                       |                                                         |                                        |                                                         |
| Mätnin            | g 😫 Organisation &                    | respondenter 🛛 E-postutskick 🗮 Avancera                 | ide inställningar 🛛 🖽 Status           |                                                         |
| 🖬 Spar            | a                                     |                                                         |                                        |                                                         |
| 🗹 🚺 🗹             | ndividuella mätperioder               |                                                         |                                        |                                                         |
| Indivio<br>samtio | luella mätperioder betyder a<br>ligt. | tt respektive underorganisation själv bestämmer när mät | perioden skall starta. Om rutan inte ä | ir markerad så genomförs mätning på hela organisationen |
| Klicka se         | dan på "Spa                           | ·a".                                                    |                                        |                                                         |
|                   | Nätning 😤                             | Organisation & respondenter                             | E-postutskick                          | Avancerade inställningar                                |
|                   | Spara                                 |                                                         |                                        |                                                         |
| 1                 | Fillåt individuella                   | mätperioder                                             |                                        |                                                         |
| 1                 | Individuella mätpo<br>samtidigt.      | erioder betyder att respektive unde                     | rorganisation själv bes                | tämmer när mätperioden skall starta                     |

Gå tillbaka till "Mätning". Välj rätt förvaltning i rullisten, alltså den som ska mätas individuellt, observera att detta måste göras. Klicka sedan på "Starta mätning" den dagen ni vill att enkäten ska gå ut.

| 🚢 Demo Förva                                            | Itning                                                                                   |                                                   |                                                          |          |
|---------------------------------------------------------|------------------------------------------------------------------------------------------|---------------------------------------------------|----------------------------------------------------------|----------|
| Mätning                                                 | Organisation & respondenter                                                              | E-postutskick                                     | Avancerade inställningar                                 | 🗄 Status |
| När ni klickar på<br>Påminnelser ski<br>svarsfrekvenser | Starta mätning skickas epostinbjudning<br>ckas ut två gånger automatiskt. Ni kan å<br>1. | gar automatiskt. Mätperi<br>iteröppna mätperioden | ioden är öppen under 30 dagar.<br>om ni inte är nöjd med |          |
| ► Star                                                  | ta mätning                                                                               |                                                   |                                                          |          |

Utskick görs via e-post till respondenter och enkätlänkar aktiveras.

### 3.3 Starta en mätning med anonyma respondenter

Det går att genomföra mätningar som är helt anonyma. I detta fall behöver du inte lägga till respondenter under den organisation som ska mätas. Efter att ha skapat ditt organisationsträd och lagt till de underadministratörer du önskar går du direkt till "Inställningar" och väljer den organisation du vill starta mätning för.

| at Demo Förvaltning                                               | g 🔻                                                                                                    |               |                          |          |  |  |  |  |
|-------------------------------------------------------------------|----------------------------------------------------------------------------------------------------|---------------|--------------------------|----------|--|--|--|--|
| 🕨 Mätning 📲                                                       | Organisation & respondenter                                                                                                    | E-postutskick | Avancerade inställningar | 🖽 Status |  |  |  |  |
| När ni klickar på Star<br>Påminnelser skickas<br>svarsfrekvensen. | När ni klickar på Starta mätning skickas epostinbjudningar automatiskt. Mätperioden är öppen under 30 dagar.<br>Påminnelser skickas ut två gånger automatiskt. Ni kan återöppna mätperioden om ni inte är nöjd med<br>svarsfrekvensen. |               |                          |          |  |  |  |  |
| Starta r                                                          | nätning                                                                                                    |               |                          |          |  |  |  |  |
| Utskick görs via e-po                                             | ost till respondenter och enkätlänka                                                                                                    | ar aktiveras. |                          |          |  |  |  |  |

Klicka sedan på "Starta mätning".

| Översikt           | Intern jämförelse                                                                                        | Förbättringsförslag                                  | Allas resultat                                                  | nställningar                 | Svarsfrekvens                                                 | Rapporter |  |
|--------------------|----------------------------------------------------------------------------------------------------|------------------------------------------------------|-----------------------------------------------------------------|------------------------------|---------------------------------------------------------------|-----------|--|
| Instä              | allningar                                                                                                | för Demo                                             | kommur                                                          | n                            |                                                               |           |  |
| نغ De              | mo kommun<br>Demo kommun                                                                                 | $\overline{\mathbf{O}}$                              | _                                                               |                              |                                                               | _         |  |
| Pâminn<br>svarsfre | Demo Fastigheter<br>Demo Förvaltning<br>Nickar på Starta matim<br>Jelser skickas ut två går<br>ekvensen. | g snichos epostinbjudnin<br>nger automatiskt. Ni kan | E-postutskick<br>gar automatiskt. Mätp-<br>återöppna mätperiode | ₽rioden är ö<br>n om ni inte | ancerade installningar<br>ppen under 30 dagar.<br>är nöjd med | E Status  |  |
|                    | Starta mätning                                                                                           |                                                      |                                                                 |                              |                                                               |           |  |
| Utskick            | : görs via e-post till resp                                                                              | oondenter och enkätlänk                              | ar aktiveras.                                                   |                              |                                                               |           |  |

Gå sedan till "Organisation och respondenter". Längst ned till höger ser du information om att länk kommer vid aktivering av mätning. Uppdatera ditt webbläsarfönster och gå sedan tillbaka till "Organisation och respondenter".

| Mätning 🍪 Organisation & respondenter 🛛 E-postutskick 🗮 Avancerad | e inställningar 🔳 Status                                                                                                    |
|-------------------------------------------------------------------|----------------------------------------------------------------------------------------------------|
| + Lägg till ny Q Sök                                              | Demo Förvaltning                                                                                                    |
| 🖌 🍰 Demo kommun                                                   | 🗮 Egenskaper 🔹 Respondenter 🔹 Administratörer                                                                                           |
| <ul> <li>Demo Fastigheter</li> <li>Demo Förvaltning</li> </ul>    | Spara D Avbryt 🛅 Ta bort                                                                                                    |
|                                                                   | Namn                                                                                                    |
|                                                                   | Demo Förvaltning                                                                                                    |
|                                                                   | Off diagragt foretag                                                                                                    |
|                                                                   | Länk för manuell inbjudan av respondenter (uppföljning/flytt ej möjlig)<br>Länk för anonyma respondenter dyker upp här när ni aktiverat |
|                                                                   |                                                                                                    |
|                                                                   |                                                                                                    |
| 🛑 🔍 📃 🗐 Guid                                                      |                                                                                                    |
| $\leftarrow \rightarrow \bigcirc$ and $\leftarrow \rightarrow$    |                                                                                                    |
| 🔛 Appar 🔥 Min enh                                                 |                                                                                                    |

Nu dyker en länk upp längst ned till höger. Denna länk kan du kopiera och distribuera via de kanaler du önskar.

| ▶ Mätning 🔄 Organisation & respondenter 🛛 E-postutskick 🛛 🗮 Avancerade in | ställningar 🎛 Status                                                                                                    |
|---------------------------------------------------------------------------|----------------------------------------------------------------------------------------------------|
| + Lägg till ny Q Sök                                                      | Demo Förvaltning                                                                                                    |
| 4 🍰 Demo kommun                                                           | 🗮 Egenskaper 😩 Respondenter 🙎 Administratörer                                                                                                    |
| <ul> <li>Demo Fastigheter</li> <li>基 Demo Forvaltning</li> </ul>          | Spans 5 Avbryt 💼 Ta bort                                                                                                    |
|                                                                           | Namn                                                                                                    |
|                                                                           | Demo Förvaltning                                                                                                    |
|                                                                           | Offentligt ägt företag                                                                                                    |
|                                                                           | Länk för manuell inblurlan av znepandenter (opphölpningringer grindjug)                                                                                   |
| •                                                                         | https://survey.mymanakintest.com/Survey/AnswerEntity/_TeXTYwsT_CPRRw7Judv54-SiVdCityOgsrgYTRQWRixctiBxuiWxCN7NGJ0resQnMx-01M9MeptY4zLDRJIQxv2     Koplera |
|                                                                           | C Exporters santilgs länkar til Excel                                                                                                    |

Du kan även exportera alla länkar till en Excel-fil för att lättare distribuera dem till de organisationer du önskar. Klicka bara på den blå knappen under länken.

| Mätning 🖶 Organisation & respondenter 🛛 🖉 E-postutskick 🗮 Avancerade | inställninger 🗄 Status                                                                                                    |
|----------------------------------------------------------------------|----------------------------------------------------------------------------------------------------|
| + Lagg till ny Sök                                                   | Demo kommun                                                                                                    |
| ▲ ## Demo kommun                                                     | 🗮 Egenskaper 🔹 Respondenter 🔹 Administratörer                                                                                                 |
| 🐸 Demo Fastigheter                                                   |                                                                                                    |
| 🚢 Demo Förvaltning                                                   | Spara J Avoryt 🔟 la bort                                                                                                    |
|                                                                      | Namn                                                                                                    |
|                                                                      | Demo kommun                                                                                                    |
|                                                                      | Offentligt ägt företag                                                                                                    |
|                                                                      | Länk för manuell inbjudan av respondenter (uppföljning/flytt ej möjlig)                                                                       |
|                                                                      | P https://survey.mymanakintest.com/Survey/AnswerEntity/7_fA28_0zATUF7IEfLumIIFqhzD1gaxGKIIXjbcmpLMqJRUTcR6fsCd2k3ZDf7dHjRPxtGUfDIV1IB94JfVmg2 |
|                                                                      | Exportere samtlige länkar til Excel                                                                                                    |

Excel-fil med enkät-länkar.

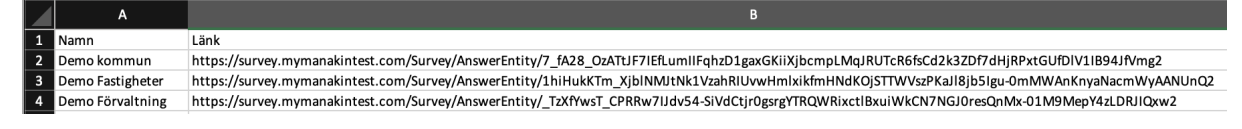

### 3.4 Starta en mätning med icke anonyma respondenter

När du skapat ett organisationsträd och lagt till respondenter är det dags att starta en mätning genom att skicka ut en enkät till respondenterna. Gå först in på "Inställningar".

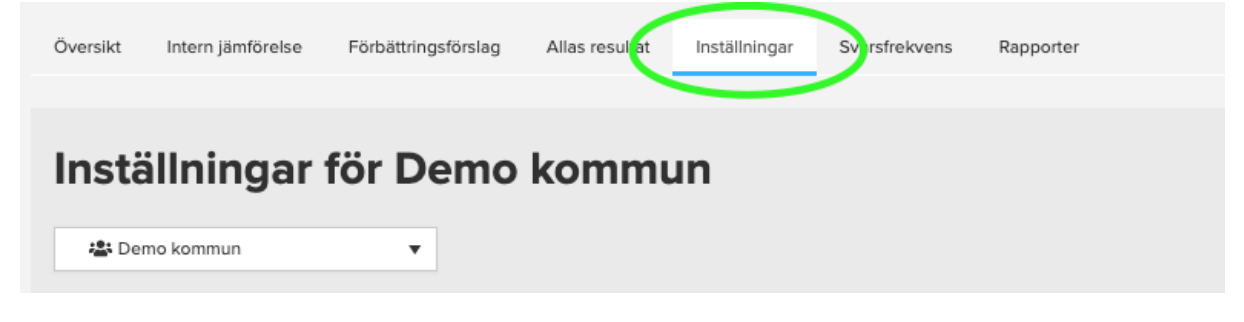

Gå sedan in på "Mätning" och klicka på "Starta mätning".

| $\overline{\mathbf{C}}$ | Mätning                                                             | Organisation & respondenter                                                                        |                         | E-postutskick                          | ≣             | Avancerade inställningar | ⊞ | Status |
|-------------------------|---------------------------------------------------------------------|----------------------------------------------------------------------------------------------------|-------------------------|----------------------------------------|---------------|--------------------------|---|--------|
|                         | När ni klickar på Sta<br>under 30 dagar. På<br>om ni inte är nöjd m | arta mätning skickas epostinbjudnin<br>minnelser skickas ut två gånger aut<br>ned svarsfrekvensen. | ıgar autoı<br>omatiskt. | matiskt. Mätperio<br>. Ni kan återöppn | den ä<br>a mä | ir öppen<br>tperioden    |   |        |
|                         | ▶ Starta                                                            | mätning                                                                                            |                         |                                        |               |                          |   |        |

Utskick görs via e-post till respondenter och enkätlänkar aktiveras.

### 3.5 Status

När du startat en mätning kan du se hur det går för den under fliken "Status". Här ser du information om när mätningen/mätningarna avslutas samt deras svarsfrekvens. Tabellen visar enbart data om "Tillåt individuell mätperiod" är aktiverat, det görs under fliken Avancerade inställningar. Se avsnitt "3.3.1 Tillåt individuella mätperioder" ovanför.

| 😫 Demo kommun 🔍 🔻                                                                                                    |                                                                                                    |                                             |                              |          |                                   |
|----------------------------------------------------------------------------------------------------|----------------------------------------------------------------------------------------------------|---------------------------------------------|------------------------------|----------|-----------------------------------|
|                                                                                                    |                                                                                                    |                                             |                              |          |                                   |
| Mätning 🏭 Organisation & respon                                                                                            | denter 🛛 E-postutskick 🗮 Avancera                                                                                      | ade inställningar 🛛 🖽                       | Status                       |          |                                   |
| abellen nedan visar en överblick av enkätst                                                                                | atus per underorganisation.                                                                                            |                                             |                              |          |                                   |
| abellen nedan visar en överblick av enkätst<br>abellen visar enbart data om "Tillåt individue<br>Namn                      | ntus per underorganisation.<br>H mätperiod" är aktiverat, det görs under fliken Av<br>Status                           | ancerade inställningar.<br>Dagar kvar       | Avslutas                     |          | Svarsfrekven                      |
| abellen nedan visar en överblick av enkätstr<br>abellen visar enbart data om "Tillåt individud<br>Namn<br>Demo Förvaltning | ntus per underorganisation.<br>Il mätperiod" är aktiverat, det görs under fliken Av<br>Status<br>Pågående, återstartad | ancerade inställningar.<br>Dagar kvar<br>29 | <b>Avslutas</b><br>19/9 2021 | 10 av 20 | Svarsfrekven<br>5 <mark>0%</mark> |

### 3.6 Svarsfrekvens

Under fliken "Svarsfrekvens" kan du följa dina respondenter och se hur många och vem som genomfört mätningen. I menyn till vänster kan du välja vilken organisation du vill kolla på.

I den grönmarkerade rutan nedan visas de olika statusmarkeringarna där du kan se status för respektive respondent.

Om en respondent har tappat bort mailet med länken till mätningen kan du enkelt kopiera länken till höger om respondentens mailadress. Sen kan du klistra in den i ett mail och skicka över till personen så att hen kan besvara enkäten.

| Översikt Intern jämfö           | örelse Förbättringsförslag | Allas resultat     | Inställningar  | Svarsfrekvens | Rapporter       |              |
|---------------------------------|----------------------------|--------------------|----------------|---------------|-----------------|--------------|
|                                 |                            |                    |                |               |                 |              |
| Filter: Demo                    | kommun                     |                    |                |               |                 |              |
| 📽 Demo kommun                   |                            | Respondentfilter 😧 | PÅ             |               |                 |              |
| ک کے Demo kommu<br>Respondenter |                            |                    |                |               |                 |              |
|                                 |                            |                    |                |               |                 |              |
| Digital mognad                  |                            |                    |                |               |                 |              |
|                                 |                            | 2018/2             | 2020           | 2021          | Senaste utskick |              |
| namn.namnsson@der               | nokommun.se 🕒 B            | esvarad 🛛 🛑 Ej     | besvarad 🛛 🔴 I | Ej besvarad   | 2021-02-08      | Kopiera länk |
| namn.namnsson1@de               | mokommun.se 🔴 Ej           | besvarad 🛛 🔵 Be    | esvarad 🛛 🛑 I  | Ej besvarad   | 2021-02-08      | Kopiera länk |
| namn.namnsson2@de               | emokommun.se 🛛 🖶 Ej        | besvarad 🛛 🔴 Ej    | besvarad 🛛 🛑 I | Ej besvarad   | 2021-02-08      | Kopiera länk |

Till höger om respondentinformationen finner du en översikt över själva mätningen.

| <b>60%</b><br>SVARSFREKVENS E-POSTRESPONDENTER                                                         |
|----------------------------------------------------------------------------------------------------|
| ANTAL SVAR FRÅN E-POSTRESPONDENTER                                                                     |
| <b>57%</b><br>ANDEL E-POSTSVAR FRÅN RESPONDENTER INBLANDADE I ORGANISATIONENS<br>DIGITALISERINGSARBETE |
| <b>59%</b><br>FREKVENS AVSLUTADE OCH INSKICKADE ANONYMA SVAR                                           |
| 20<br>ANTAL ANONYMA SVAR                                                                               |
| 69%                                                                                                    |
| ORGANISATIONENS DIGITALISERINGSARBETE                                                                  |
| TOTALT ANTAL SVAR                                                                                      |

## 3.7 Avsluta en mätning

Alla mätningar är aktuella i 30 dagar, sen stängs de ned automatiskt. Om du önskar avsluta en mätning innan 30 dagar har gått kan du göra det genom att klicka på "Pausa mätning". För att göra det går du in på "Inställningar" och "Mätning".

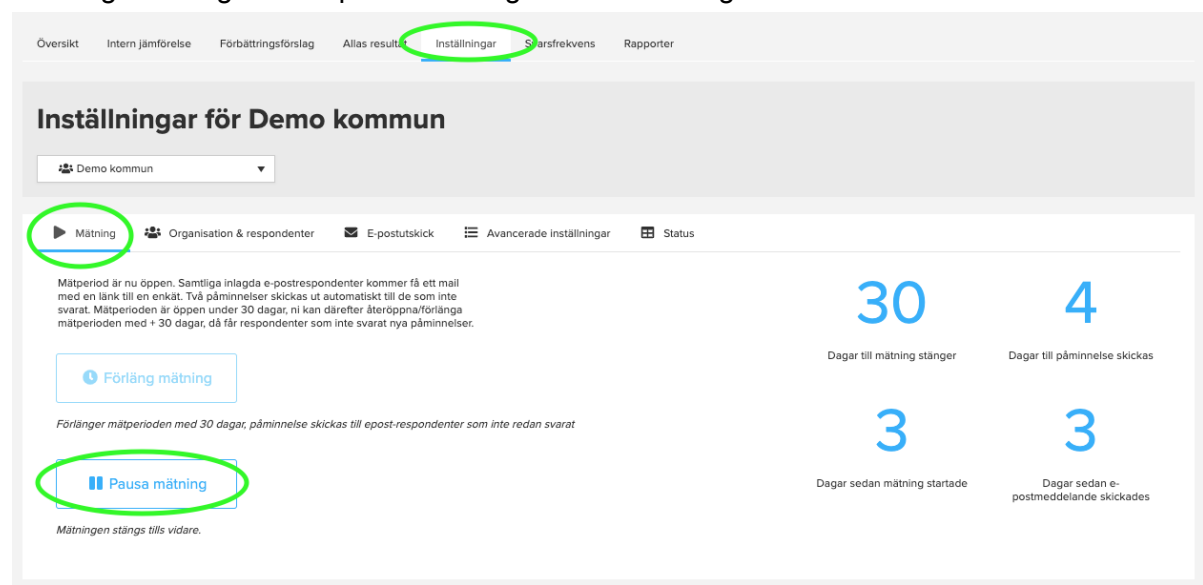

När 30 dagar har gått kan du även förlänga mätperioden med ytterligare 30 dagar. Då skickas påminnelse-mail ut till de respondenter som ännu inte besvarat enkäten.

## 4 Resultat av mätningar

## 4.1 Översikt

För att se din/dina organisationers resultat går du till fliken "Översikt". Där presenteras alla data i form av olika diagram och tabeller. I menyn till vänster kan du välja om du vill se alla resultat eller endast från en specifik organisation.

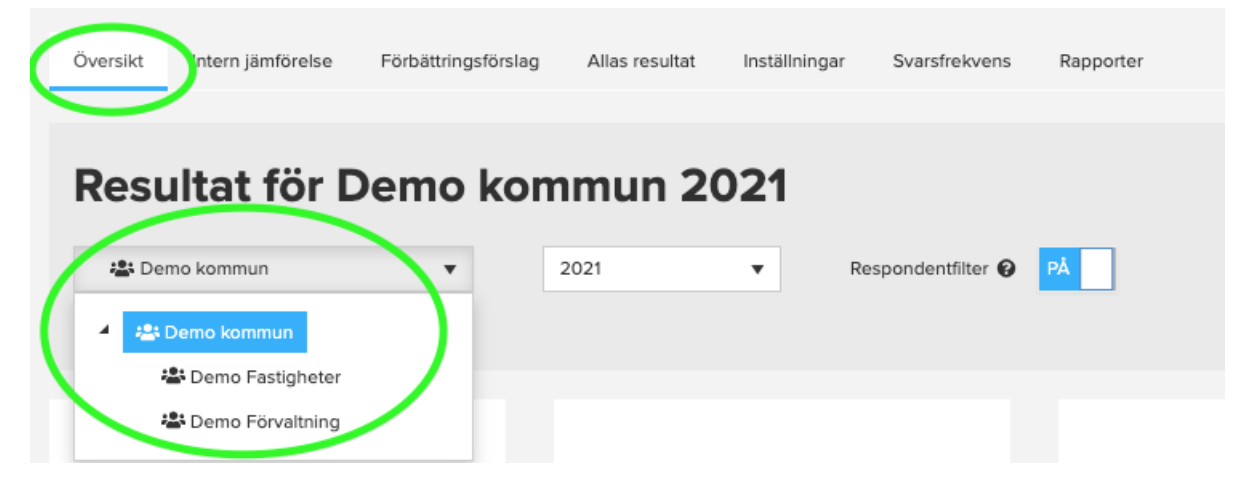

Du kan även välja att jämföra din organisations resultat med andra organisationer och skapa dina egna jämförelsegrupper om det finns grupper du oftare vill jämföra dina organisation mot. Fyll i namn och typ och klicka sedan på "Visa". Klicka på "Spara"

| Översikt Intern jämförelse        | Förbättringsförslag | Allas resultat   | Inställningar | Svarsfrekvens      | Rapporter |   |        |         |         |
|-----------------------------------|---------------------|------------------|---------------|--------------------|-----------|---|--------|---------|---------|
| Resultat för                      | Demo kon            | ımun 20          | 021           |                    |           |   |        |         |         |
| 🏝 Demo kommun                     | •                   | 2021             | •             | Respondentfilter 🥹 | PÅ        |   |        |         |         |
| Jamför med ▲<br>Organisationsnamn | > <                 | Organisation typ |               | 24                 | 021       | ¥ | → Visa | 🖤 Spara | × Rensa |

### 4.2 Data och diagram

Upp till vänster finner du först en siffra som visar din organisations digitala mognad. Detta är ett snitt räknat på alla era resultat. Bredvid ser du hur många respondenter som svarat på den mätning som resultaten baseras på.

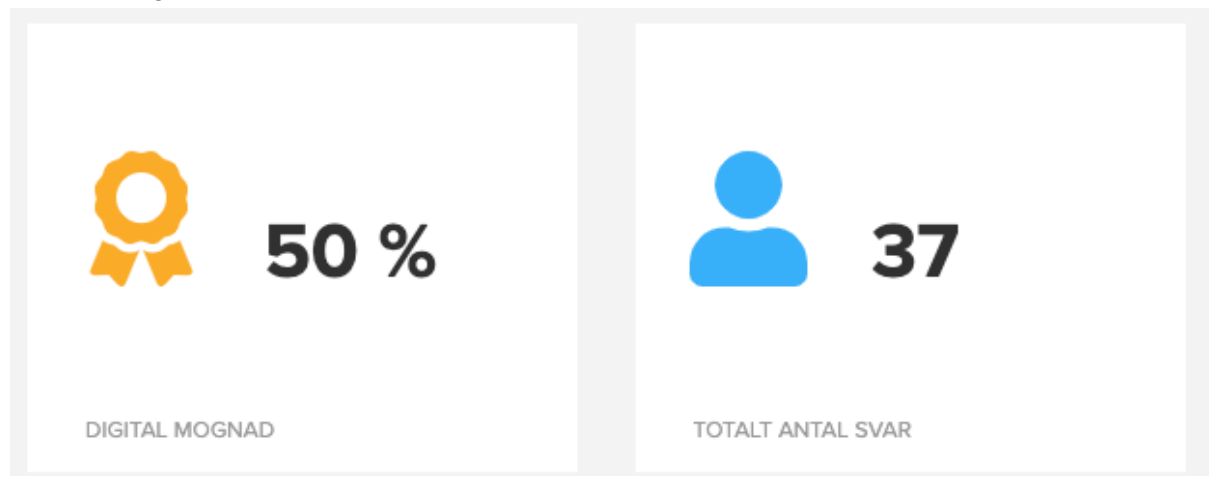

Upp till höger presenteras din organisations styrkor och svagheter. Resultatet beräknas utifrån vilka tre områden organisationen gör bäst respektive sämst ifrån sig. Svagheterna behöver därmed inte betyda att organisationen inte arbetar bra inom dessa områden utan att det finns områden där arbetet är bättre.

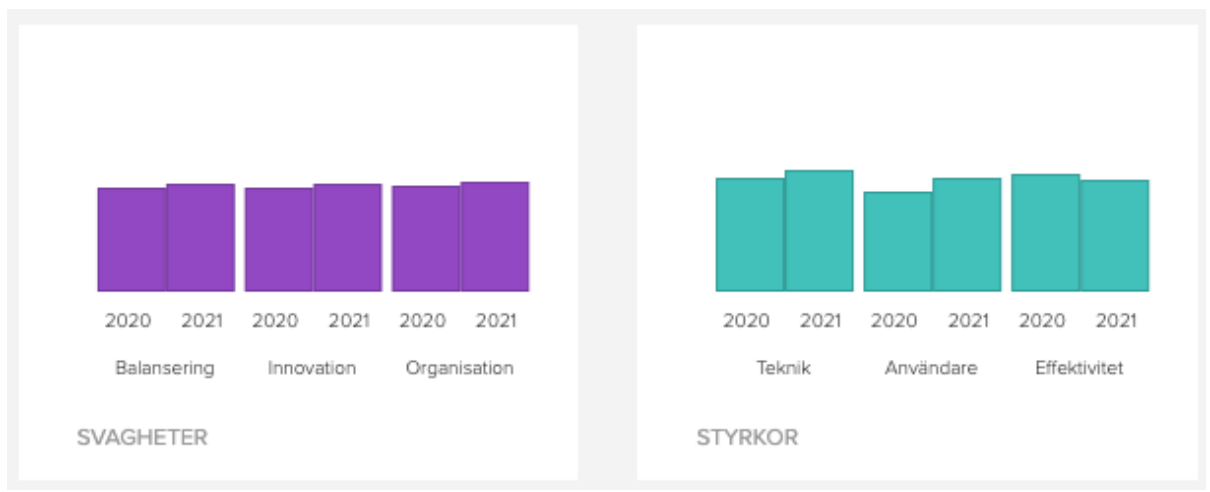

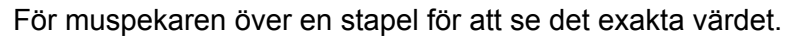

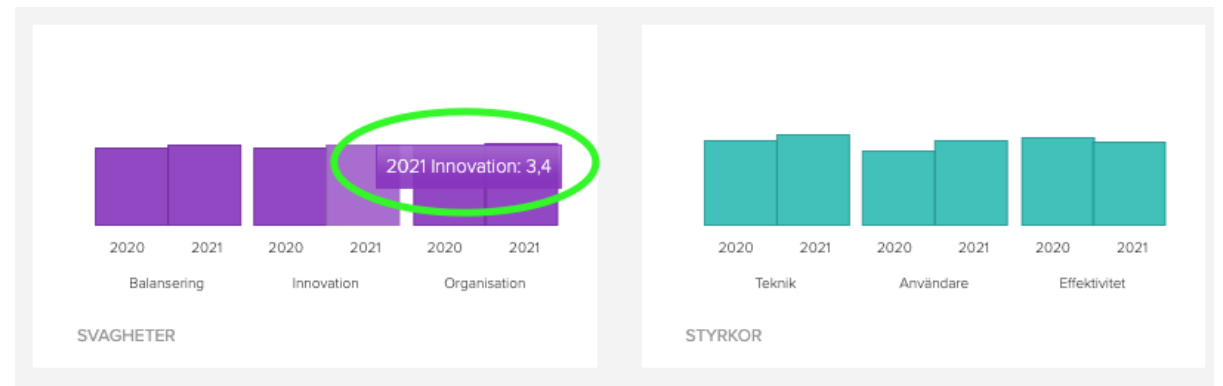

I mitten till vänster presenteras snittet för din organisations Digitala mognad jämfört med alla organisationers snitt (av de som också genomfört mätningen). Både detta år och förra årets resultat presenteras. Om du för muspekaren över en av datapunkterna i diagrammet ser du vilket år och den exakta datasiffran. Den första siffran presenterar "Digitalt arv" (X-axeln) och den andra presenterar "Digital förmåga" (Y-axeln).

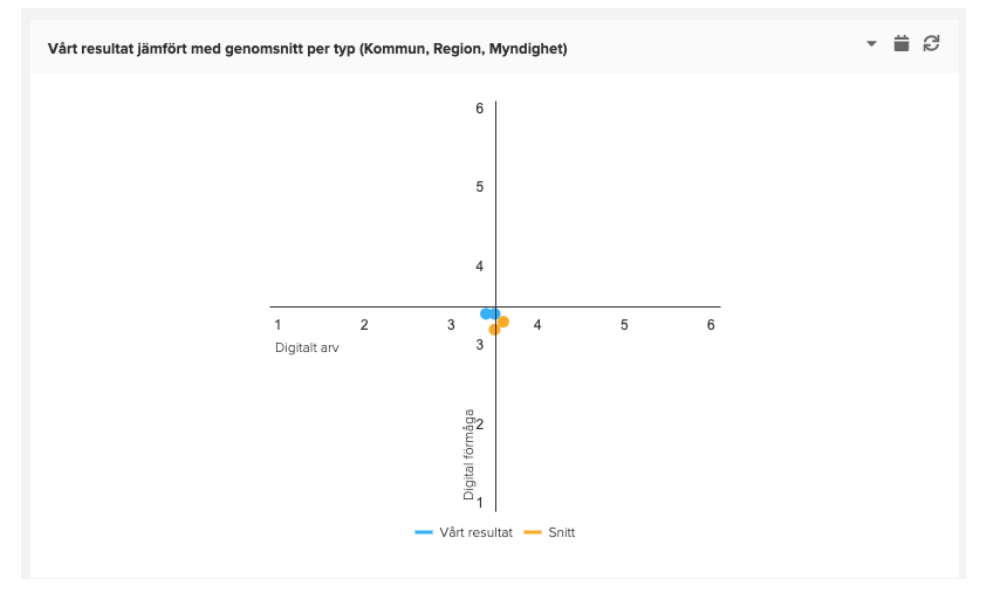

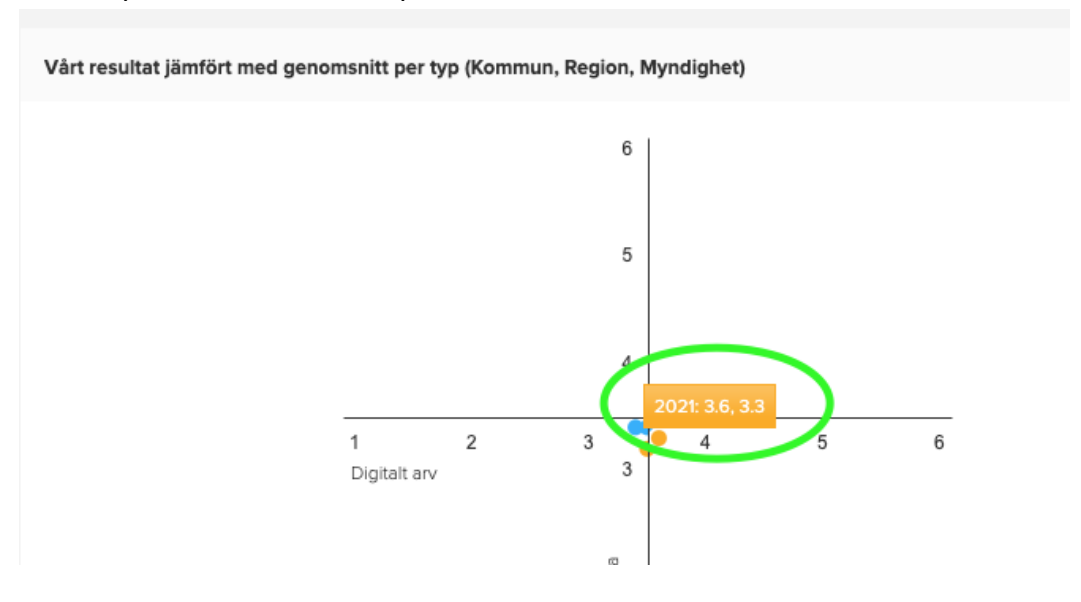

För muspekaren över en datapunkt för att se det exakta värdet.

Om du vill spara ned diagrammet kan du göra det (i PDF, PowerPoint, PNG eller Word-format) genom att klicka på den lilla triangelikonen längst upp till höger bredvid diagrammet.

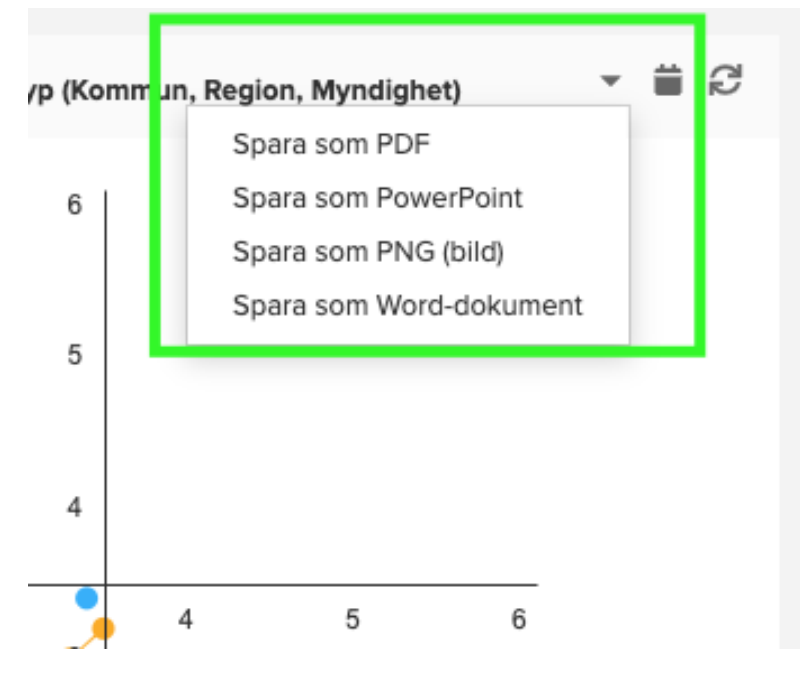

Om du vill se föregående års resultat kan du klicka på kalenderikonen till höger och välja det år du vill se resultat för.

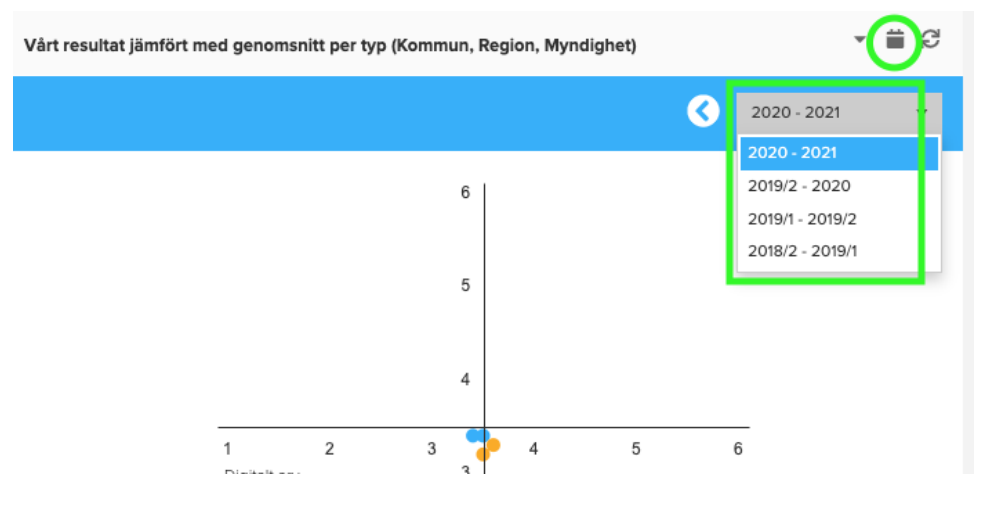

Om du vill dölja ett visst resultat kan du klicka på färgrutan bredvid det resultatet. När du uppdaterar sidan tas filtreringen bort.

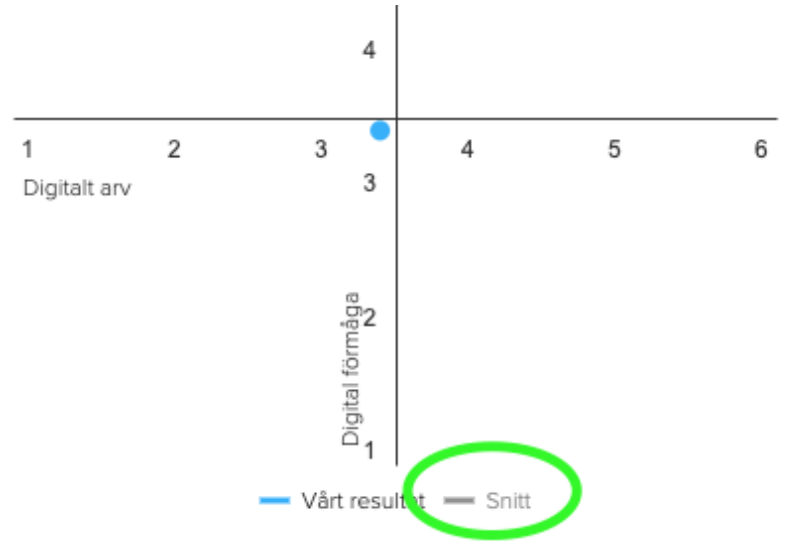

Spindeldiagrammet bredvid visar resultatet för din organisations arbete jämfört med snittet av alla de organisationer som genomfört mätningen per underkategori.

Diagrammet går att spara genom att klicka på pilen upp till höger.

Du kan även se föregående års resultat genom att välja datum i kalenderikonen.

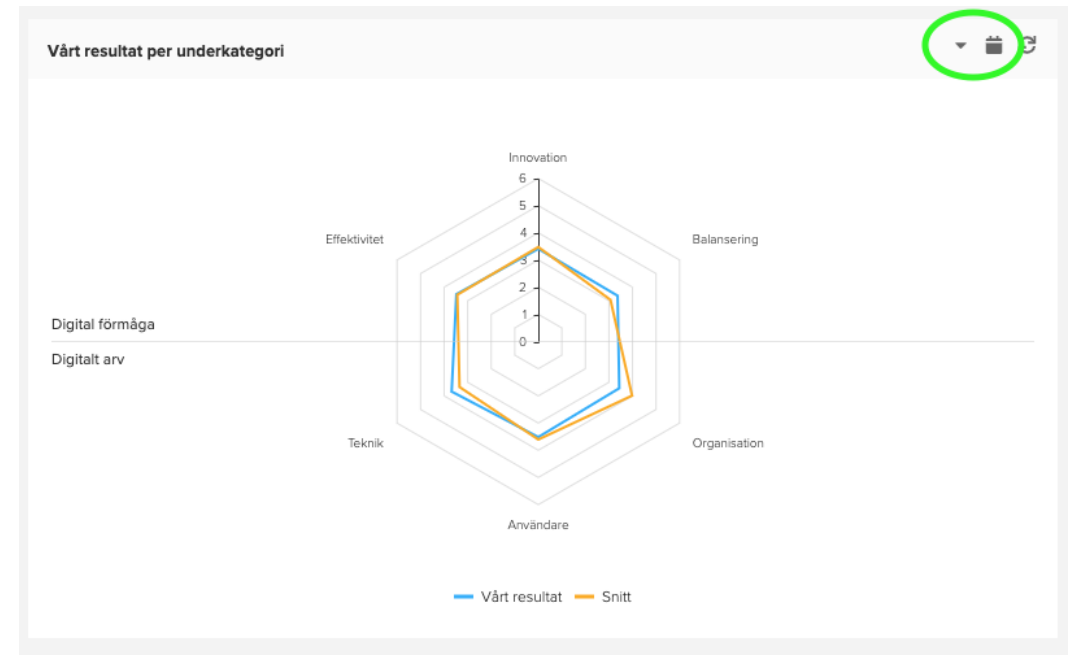

För muspekaren över en datapunkt för att få se det exakta värdet.

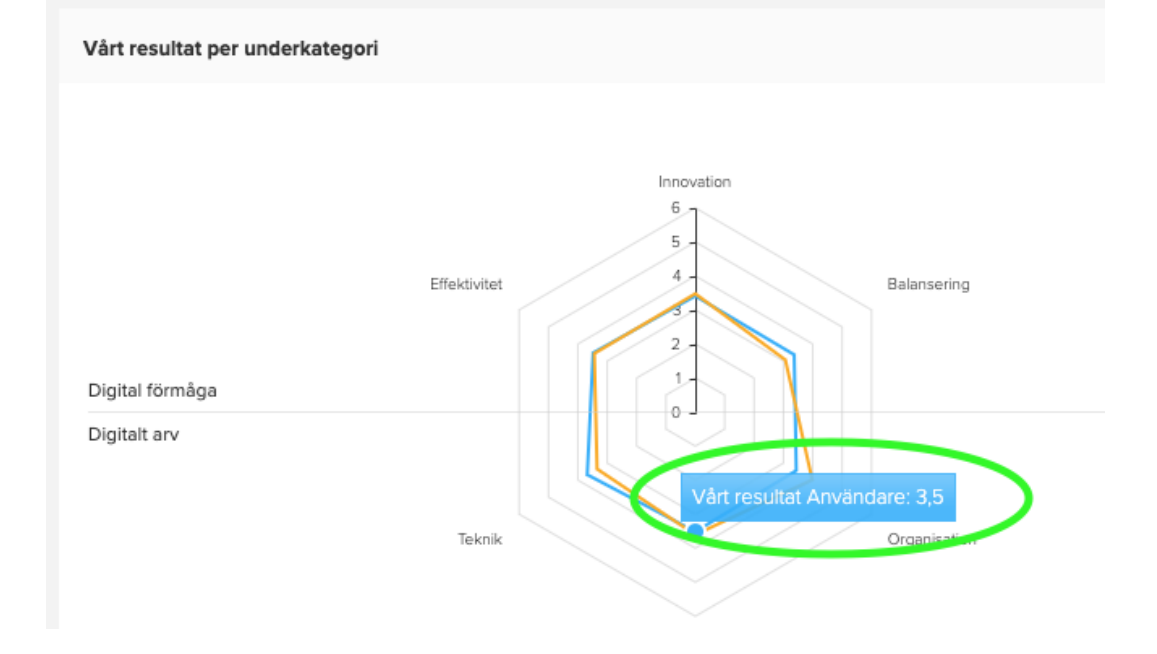

Om du exempelvis bara vill se din organisations resultat kan du klicka gömma övriga resultat genom att klicka på färgrutan intill det resultat du önskar dölja.

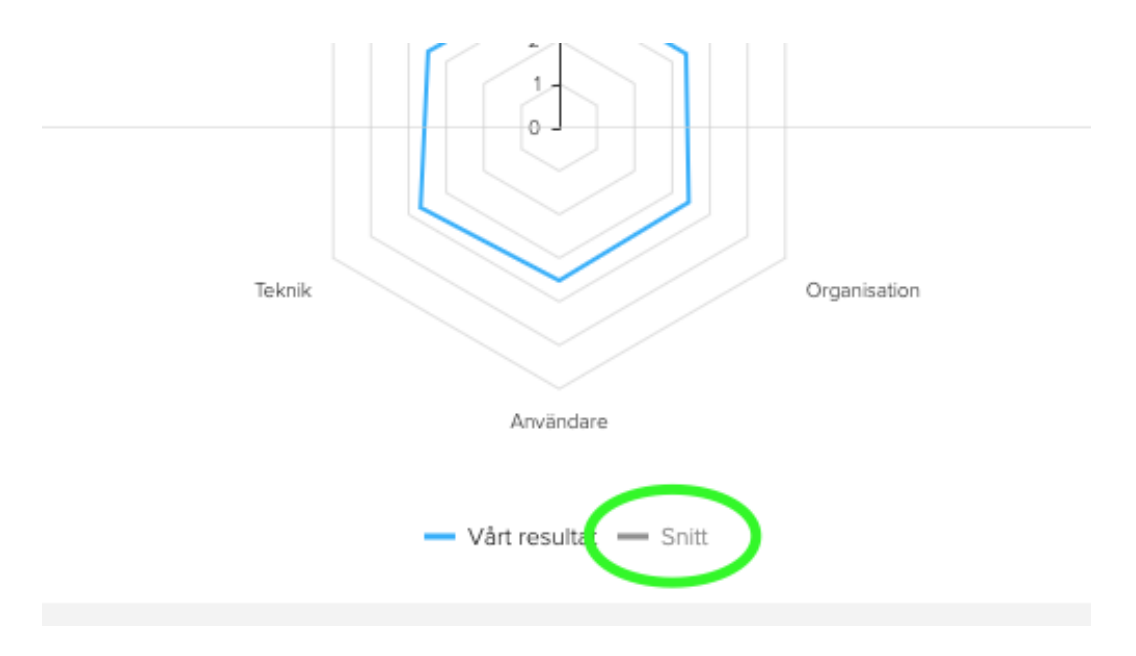

Nedanför diagrammen finner du "Generella rekommendationer". Det är en automatisk analys av insamlad data. Här får din organisation generella tips på vad ni kan tänka på för att förbättra ert digitala mognad. Du kan spara ned rekommendationerna genom att klicka på pilen längst till höger.

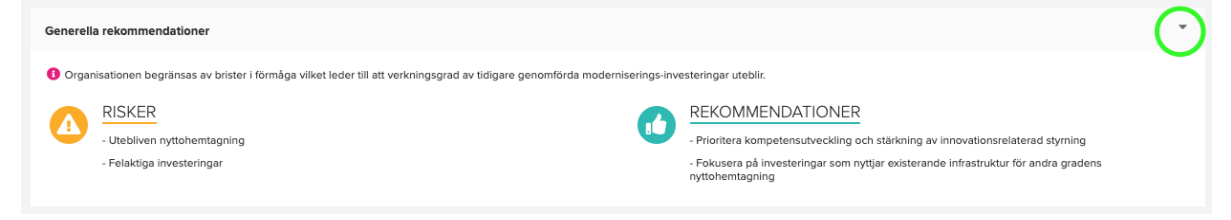

Nedanför presenteras data över hur många procent av respondenterna som svarade att de inte vet hur organisationen ligger till i det digitala arbetet. Datan är presenterad per underkategori.

| <b>5</b> 14,7 % | <b>9 16,7</b> % | <u>4</u> 4 <b>11,9</b> % | <b>13,5</b> %  | <b>4</b> 10,8 % | <b>‡</b> ; 15,5 % |
|-----------------|-----------------|--------------------------|----------------|-----------------|-------------------|
| ANDEL "VET EJ"  | ANDEL "VET EJ"  | ANDEL "VET EJ"           | ANDEL "VET EJ" | ANDEL "VET EJ"  | ANDEL "VET EJ"    |
| EFFEKTIVITET    | INNOVATION      | BALANSERING              | ORGANISATION   | ANVÄNDARE       | TEKNIK            |

Slutligen presenteras din organisations digitala mognad per fråga i mätningen. Bredvid presenteras hur många procent av respondenterna som svarade "Vet ej". Dessa siffror presenteras även som ett snitt för alla organisationers resultat utav de organisationer i Sverige som genomfört mätningen.

Du kan spara ned tabellen eller se föregående års resultat genom att klicka på respektive ikon i det övre högra hörnet.

| X Excelexport          |           |                  |            |                     |
|------------------------|-----------|------------------|------------|---------------------|
| Princip                | Procent : | Procent "Vet ej" | Nationellt | Nationellt "Vet ej" |
| Portföljstyrning       | 44 %      | 15,5 %           | 51 %       | 9,8 %               |
| Förvaltningsstyrning   | 50 %      | 12,1 %           | 49 %       | 13,1 9              |
| Projektstyrning        | 52 %      | 22,4 %           | 44 %       | 24,8 %              |
| Försörjningsstrategi   | 56 %      | 8,6 %            | 47 %       | 31,9 %              |
| Ekonomiska ramar       | 47 %      | 6,9 %            | 47 %       | 34,9 %              |
| Infosäk och integritet | 45 %      | 19,0 %           | 60 %       | 19,3 %              |
| Standarder             | 50 %      | 17,2 %           | 48 %       | 50,0 %              |
| Användarinvolvering    | 47 %      | 13,8 %           | 49 %       | 8,8 %               |
| Öppna data             | 57 %      | 15,5 %           | 44 %       | 39,2 %              |
| Öppen utveckling       | 46 %      | 13,8 %           | 53 %       | 39,8 %              |
| Innovationskultur      | 42 %      | 15,5 %           | 43 %       | 19,0 %              |
| Digitalt först         | 46 %      | 13,8 %           | 53 %       | 9,0 %               |
| Skalning               | 44 %      | 13,8 %           | 48 %       | 8,2 %               |
| Prioritering           | 49 %      | 12,1 %           | 45 %       | 23,1 %              |
| Kostnadskontroll       | 45 %      | 13,8 %           | 44 %       | 33,8 %              |
| Nyttokontroll          | 52 %      | 17,2 %           | 35 %       | 26,3 %              |
| Nyttorealisering       | 57 %      | 12,1 %           | 44 %       | 28,9 %              |
| Kompetensförsörjning   | 42 %      | 15,5 %           | 41 %       | 26,6 %              |
| Kompetens              | 56 %      | 12,1 %           | 54 %       | 26,5 %              |
| Arbetsmiljö            | 42 %      | 12,1 %           | 61 %       | 49,0 %              |
| Användarnöjdhet        | 48 %      | 10,3 %           | 52 %       | 31,3 9              |
| Rykte                  | 54 %      | 8,6 %            | 48 %       | 18,6 %              |
| Infrastruktur          | 51 %      | 20,7 %           | 44 %       | 53,1 %              |
| Skugg-it               | 53 %      | 17,2 %           | 50 %       | 67,1 %              |
|                        | E1 9/     | 6.9%             | 42 %       | 60.3 %              |

## 4.3 Intern jämförelse

Under fliken "Intern jämförelse" hittar du dina organisationers resultat i form av olika diagram och tabeller. I menyn till vänster kan du välja om du vill se alla resultat eller endast från en specifik organisation.

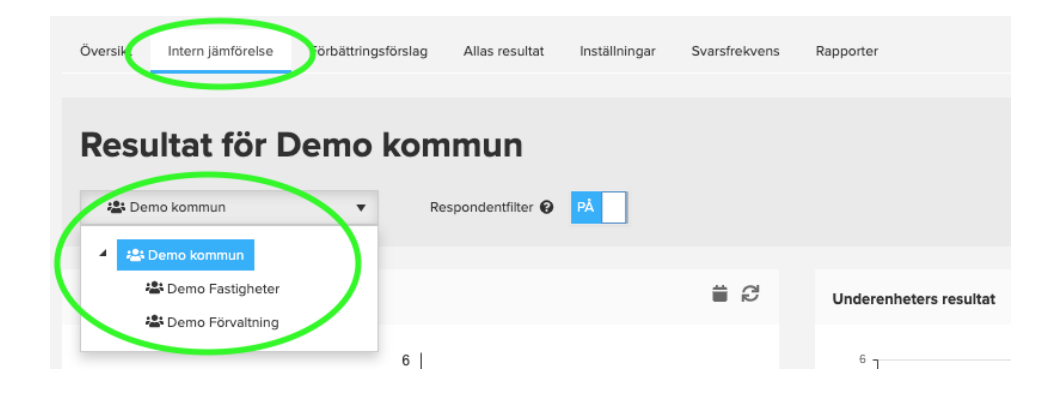

#### 4.3.1 Val av år

För att få se andra års resultat, klicka först på kalenderikonen högst upp till höger ovanför respektive diagram.

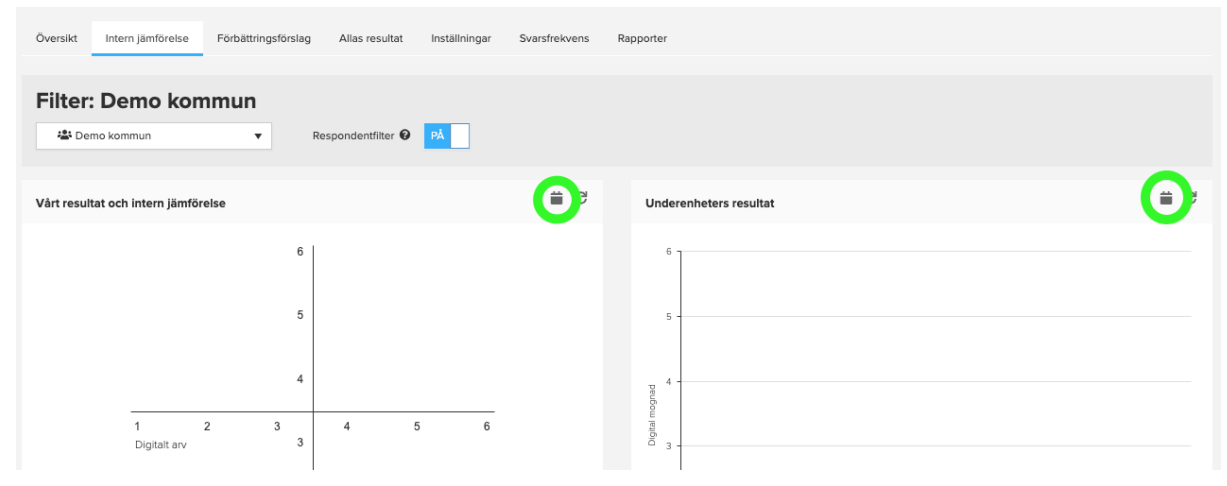

Sen kan du klicka på pilen till vänster om årtalet för att bläddra till föregående år. Om du vill välja ett specifikt år kan du istället klicka på pilen till höger om årtalet, då kan du välja rätt år direkt.

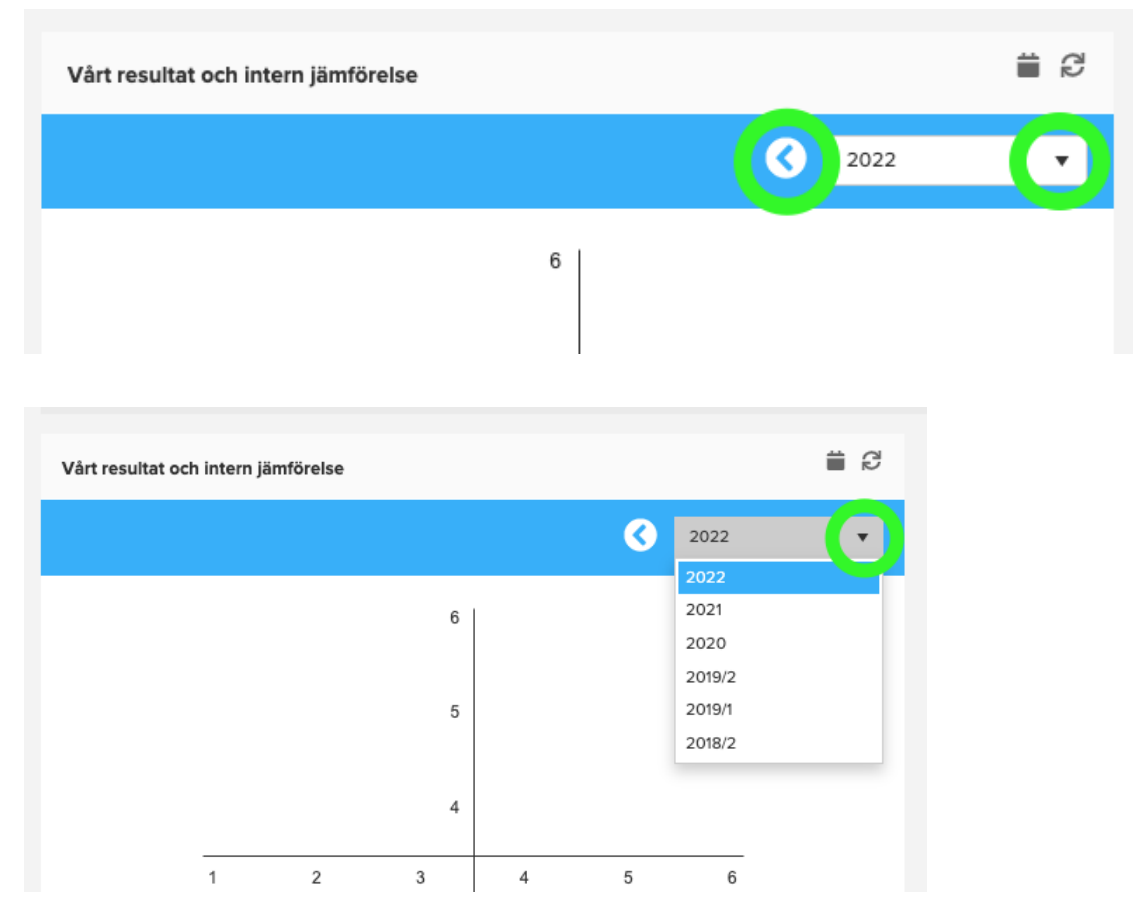

#### 4.3.2 Läsa av diagram

För att se vilken organisation en specifik datapunkt gäller kan du föra muspekaren över den, då ser du även det exakta värdet.

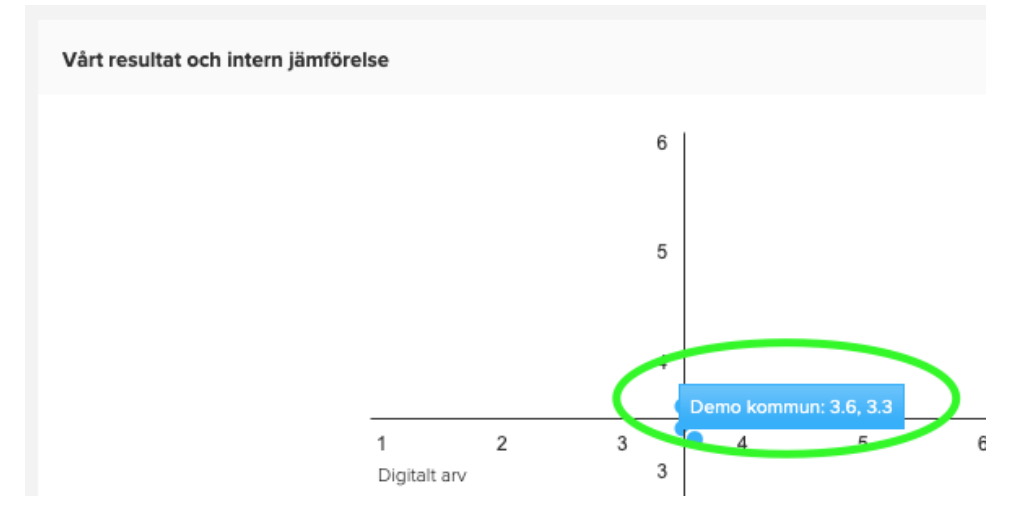

I följande stapeldiagram presenteras alla underenheters resultat.

Du kan spara ned diagrammet eller se föregående års resultat genom att klicka på ikonerna högst upp till höger.

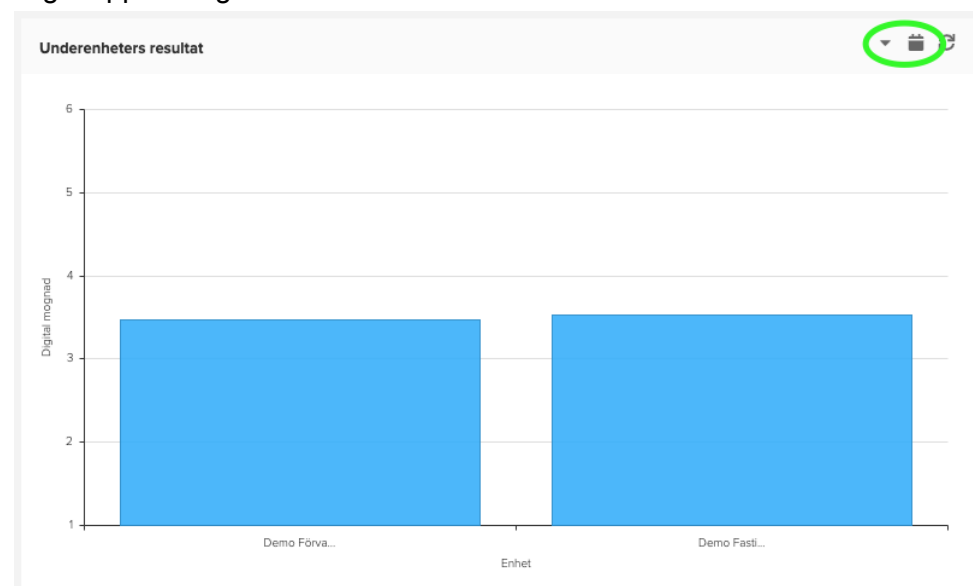

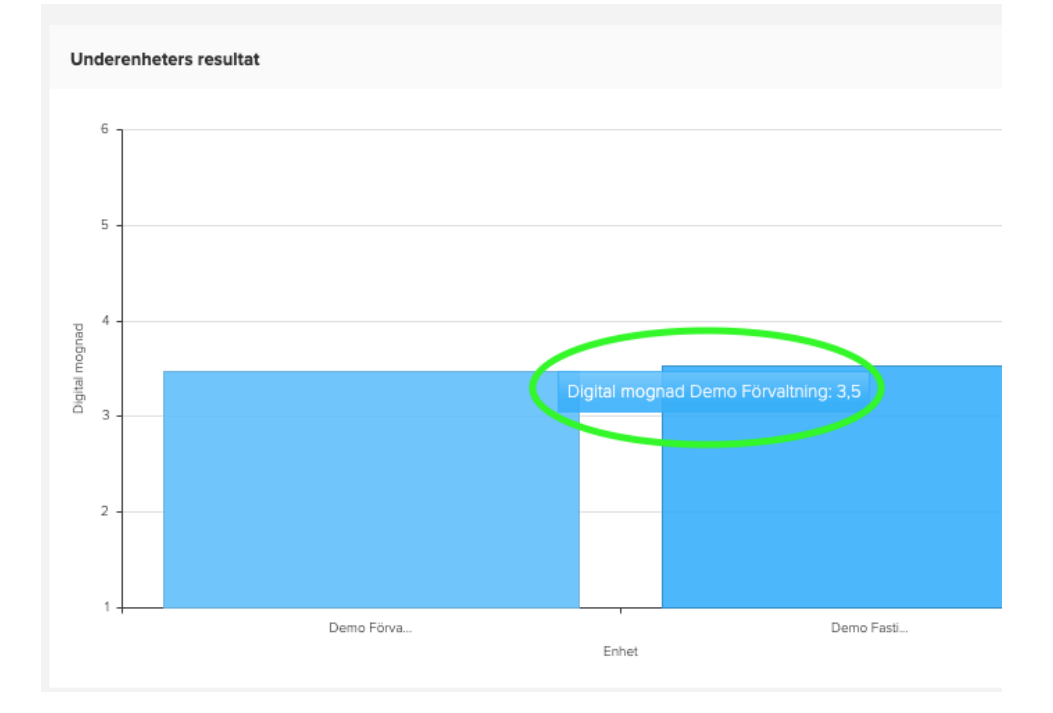

För muspekaren över en av staplarna för att se det exakta värdet.

Under diagrammen finns två tabeller.

I den första tabellen presenteras underenheternas snitt per underkategori.

I den andra tabellen presenteras hur många av respondenterna som svarat "Vet ej". Du kan spara ned tabellerna eller se föregående års resultat genom att klicka på ikonerna högst upp till höger.

| Jnderenheters resultat per | underkate   | egori         |            |               |             |               |              |               |            |            |            |                 | • =    |
|----------------------------|-------------|---------------|------------|---------------|-------------|---------------|--------------|---------------|------------|------------|------------|-----------------|--------|
| Excelexport                |             |               |            |               |             |               |              |               |            |            |            |                 |        |
| Enhet                      | : Ef        | fektivitet    | Innovatio  | n :           | Balansering | :             | Organisation | :             | Användare  | :          | Teknik     | : Digital mogna | d      |
| Demo Förvaltning           |             | 3,5           |            | 3,4           |             | 3,5           |              | 3,3           |            | 3,6        |            | 3,7             | 50 %   |
| Demo Fastigheter           |             | 3,5           |            | 3,7           |             | 3,5           |              | 3,3           |            | 3,3        |            | 1,9             | 51 %   |
|                            | sr          | nitt: 3,5     | snitt: 3,5 |               | snitt: 3,5  |               | snitt: 3,3   |               | snitt: 3,5 |            | snitt: 3,8 | snitt: 50 %     |        |
| Inderenheters andel "Vet e | ej" per und | lerkategori   |            |               |             |               |              |               |            |            |            |                 | •      |
| Excelexport                |             |               |            |               |             |               |              |               |            |            |            |                 |        |
| Enhet                      |             | Effektivitet  | :          | Innovation    | :           | Balansering   | :            | Organisation  | :          | Använda    | re :       | Teknik          |        |
| Demo Förvaltning           |             |               | 15,1 %     |               | 17,6 %      |               | 10,6 %       |               | 11,8 %     |            | 14,7 %     |                 | 14,7 9 |
| Demo Fastigheter           |             |               | 8,9 %      |               | 18,8 %      |               | 10,0 %       |               | 25,0 %     |            | 6,3 %      |                 | 12,5 % |
|                            |             | snitt: 12,0 % |            | snitt: 18,2 % |             | snitt: 10,3 % |              | snitt: 18,4 % |            | snitt: 10, | 5 %        | snitt: 13,6 %   |        |

### 4.4 Rapporter

Under fliken "Rapporter" kan du spara ned din organisations och dina underorganisationers resultat i PowerPoint och Excel-format.

| Översikt     | intern jämförelse       | Förbättringsförslag      | Alles resultat | Inställningar | Svarstrekvens | Rapporter |  |            |
|--------------|-------------------------|--------------------------|----------------|---------------|---------------|-----------|--|------------|
| Hämta svi    | arsstatistik för er org | panisation               |                |               |               |           |  | °          |
| DIMIOS pr    | esentation              |                          |                |               |               |           |  | PowerPoint |
| DiMiOS pr    | esentation för tidigare | mätperiod                |                |               |               |           |  | PowerPoint |
| DIMIOS pr    | esentation inklusive u  | nderenheter              |                |               |               |           |  | PowerPoint |
| DiMIOS pr    | esentation inklusive u  | nderenheter för tidigare | mätperiod      |               |               |           |  | PowerPoint |
| Alla svar fi | ör nuvarande mätperic   | ×                        |                |               |               |           |  |            |
| Ala svar f   | för nuvarande mätperio  | d - 2021-07-02           |                |               |               |           |  | D teer     |
|              |                         |                          |                |               |               |           |  | $\smile$   |

## 5 Förbättringsförslag

I den enkät som mätningen frågas respondenten om hen har några förslag på hur en organisation kan arbeta för att stärka den digitala mognaden. Svaren på denna fråga presenteras under fliken "Förbättringsförslag" och är uppdelade i sex kategorier: Innovation, Balansering, Organisation, Användare, Teknik och Effektivitet. Här kan du alltså få råd och tips om hur ni som organisation kan förbättra ert digitala arbete.

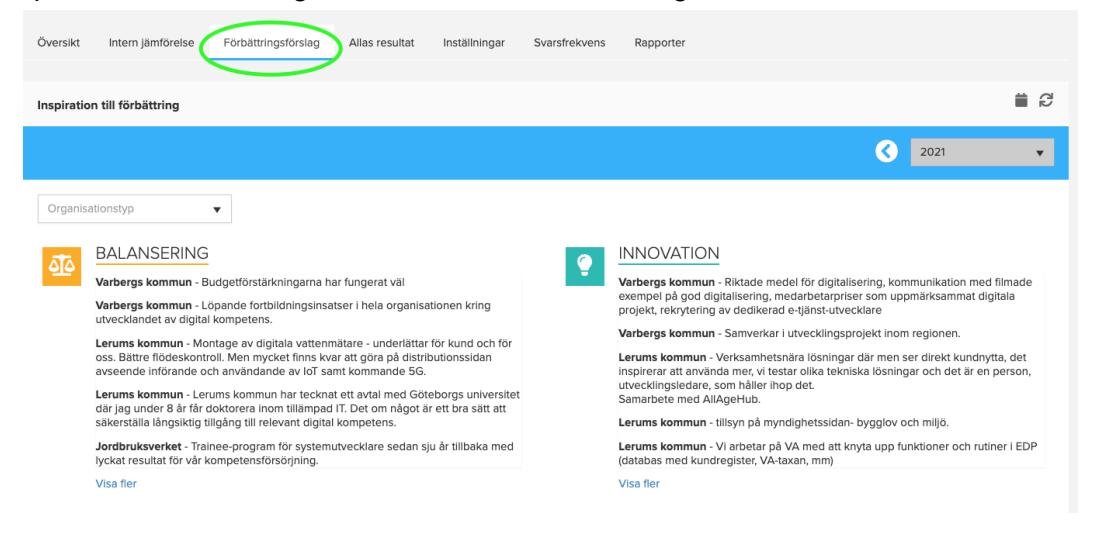

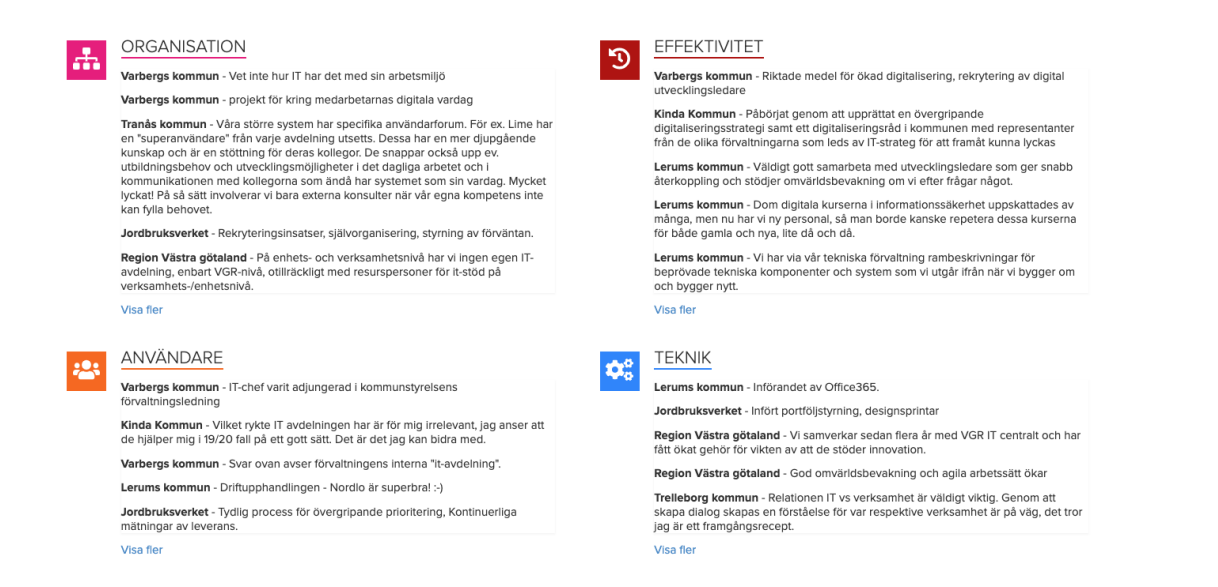

# Om du enbart är intresserad av en viss typ av organisation kan du välja den i rullistan till vänster.

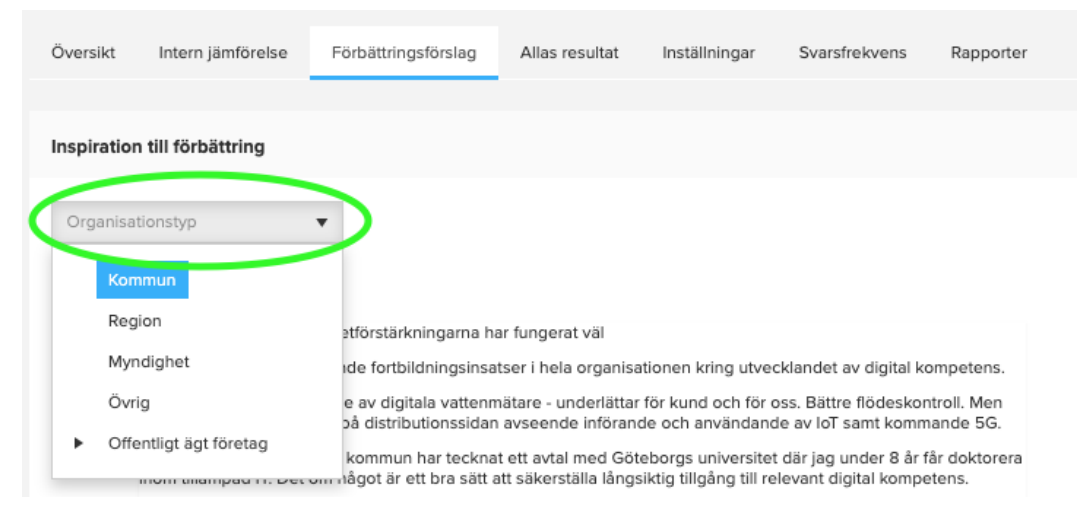

#### Det går även att se tidigare års förslag genom att välja år längst till höger på sidan.

|          |                                                                                                    |       |                        | # C |
|----------|----------------------------------------------------------------------------------------------------|-------|------------------------|-----|
|          | (                                                                                                    | 3/    | 2021                   | •   |
|          |                                                                                                    |       | 2021                   |     |
|          |                                                                                                    |       | 2020                   |     |
|          |                                                                                                    |       | 2019/2                 |     |
|          | INNOVATION                                                                                                   |       | 2019/1                 |     |
|          | Varbargs kommun - Diktada medal för digitalisaring                                                           | kom   | 2018/2                 |     |
|          | exempel på god digitalisering, medarbetarpriser som<br>projekt, rekrytering av dedikerad e-tjänst-utvecklare | upp   | märksammat digitala    |     |
| <b>,</b> | Varbergs kommun - Samverkar i utvecklingsprojekt i                                                           | nom   | regionen.              |     |
|          | Lerums kommun - Verksamhetsnära lösningar där mi                                                             | en se | er direkt kundnytta, o | iet |

## 6 Allas resultat

Du kan kolla på alla organisationers resultat från mätningen. Gå in på fliken "Allas resultat", välj det år du vill kolla på om du vill se tidigare resultat än 2021s.

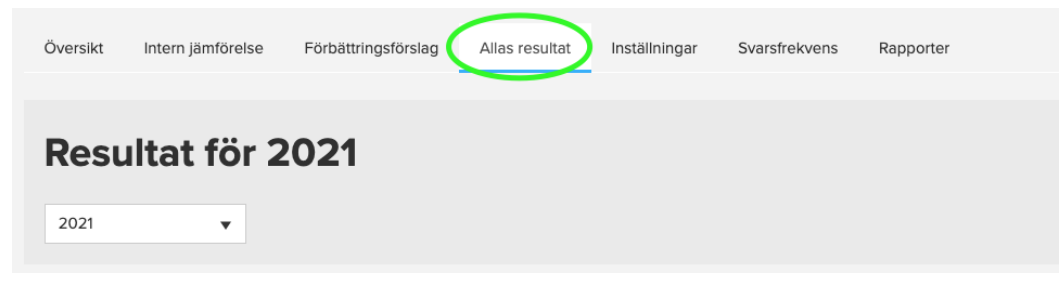

## 6.1 Resultat per kategori

I tabellen "Resultat per kategori" presenteras resultatet av alla de organisationer som genomfört mätningen. Ju fler organisationer som fått närliggande resultat desto mörkare är den rutan som representerar resultatet.

Om du vill kika på ett specifikt år kan du välja det i kalenderikonen till höger.

| Resultat per l | kategori |              |     |   | (    | <b>ii</b> C |
|----------------|----------|--------------|-----|---|------|-------------|
|                |          | <br>Digitalt | arv | 1 | <br> |             |
|                |          |              |     |   |      |             |
|                |          |              |     |   |      |             |
|                |          |              |     |   |      |             |
| måga           |          |              |     |   |      |             |
| igital för     |          |              |     |   |      |             |
|                |          |              |     |   |      |             |
|                |          |              |     |   |      |             |
|                |          |              |     |   |      |             |
|                |          |              |     |   |      |             |

För muspekaren över en datapunkt för att se detaljerad information om värde och hur många organisationer som datapunkten representerar.

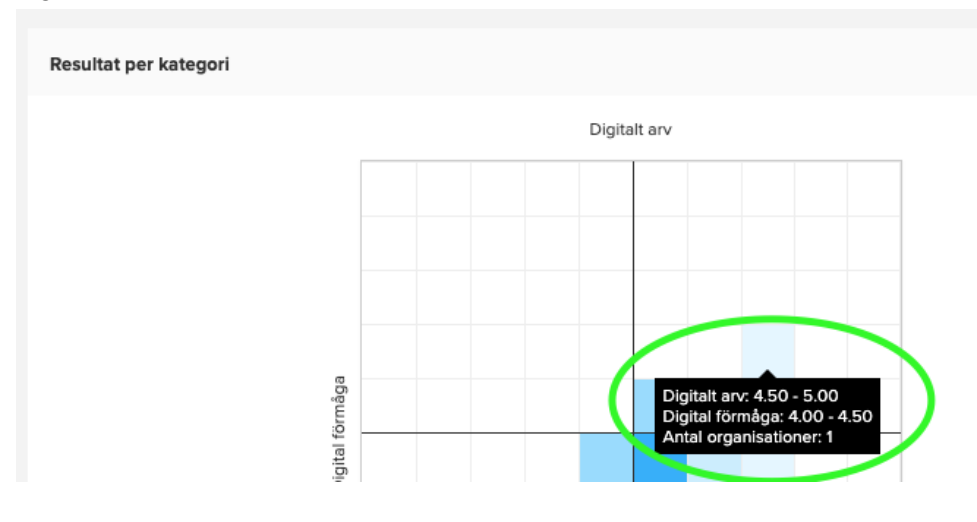

## 6.2 Resultat per underkategori

I denna tabell presenteras hur hög den digitala mognaden är per underkategori och organisation. Spara diagrammet eller se föregående års resultat genom att klicka på ikonerna högst upp till höger.

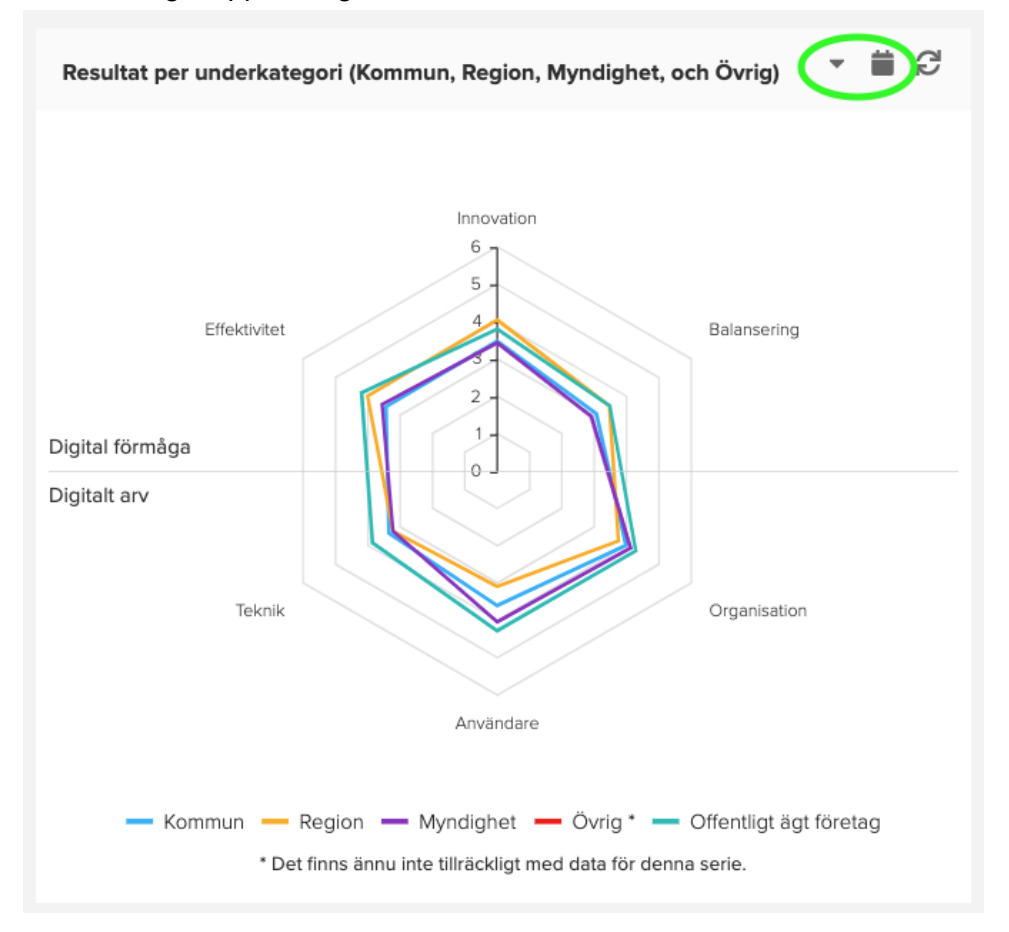

Om du vill gömma data om någon av organisationstyperna för att få bättre överblick över den övriga datan kan du klicka på den organisationstypen vars data du inte vill se längst ned under diagrammet.

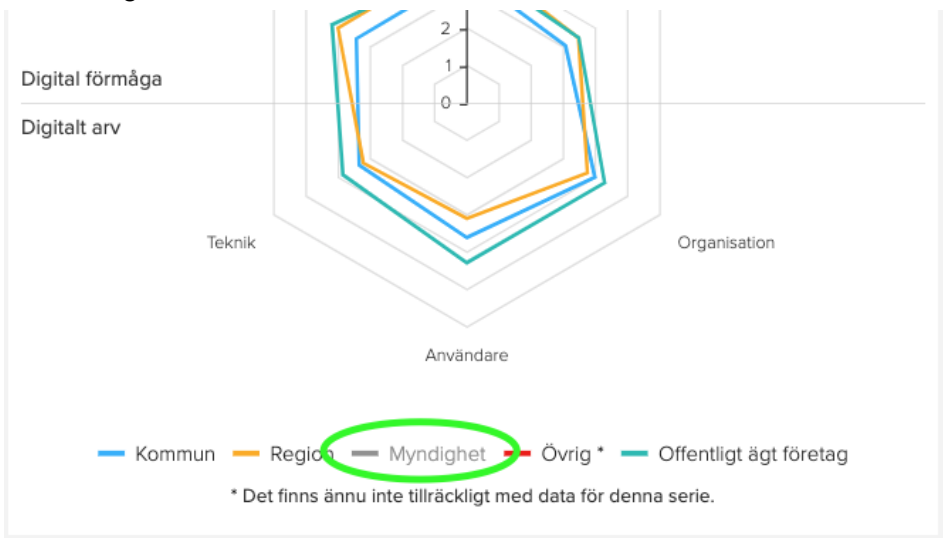

#### För muspekaren över en datapunkt för att få se exakt värde.

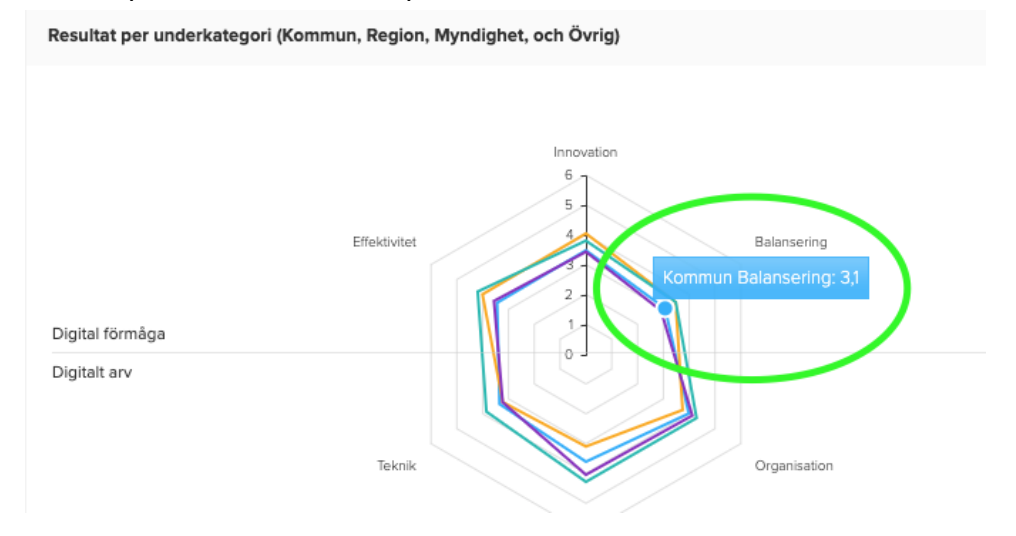

## 6.3 Resultat per geografiskt område

I diagrammet nedan presenteras digital mognad för de kommuner och regioner som genomfört mätningen geografiskt sett per kalenderår. Mörkare färg indikerar högre mognad. Välj om du vill se resultat för kommuner eller regioner genom att klicka på rullistan längst upp till vänster ovanför diagrammet.

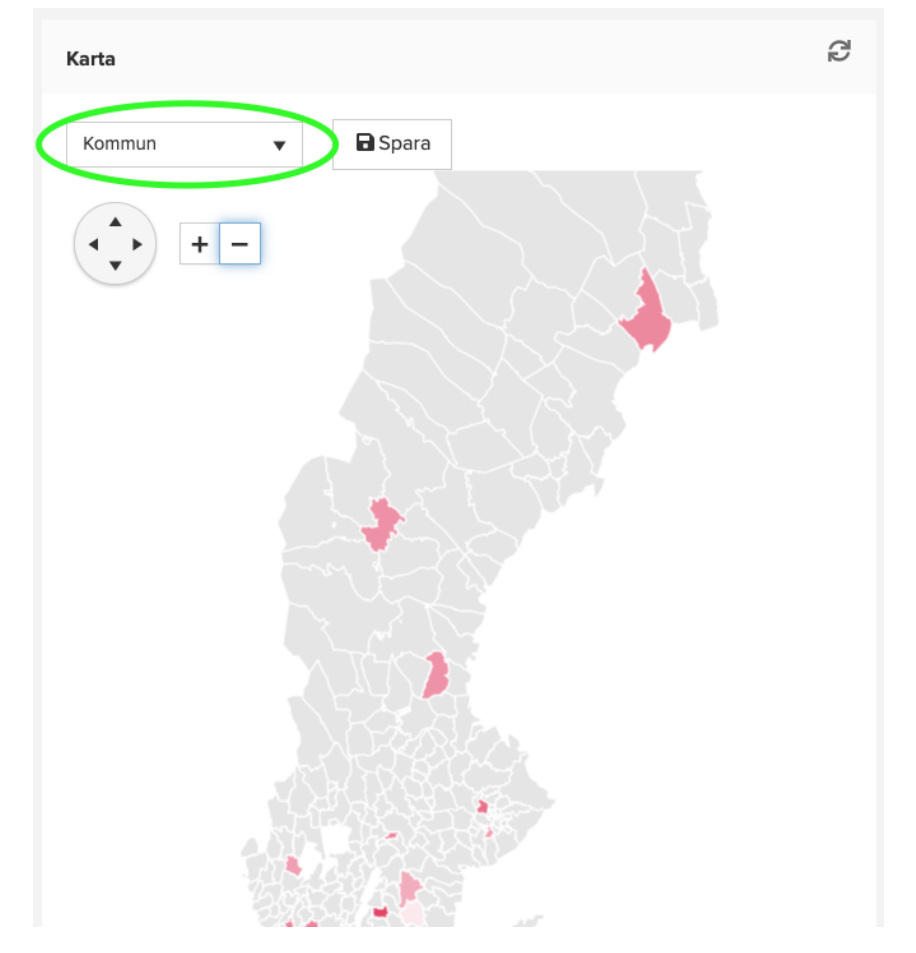

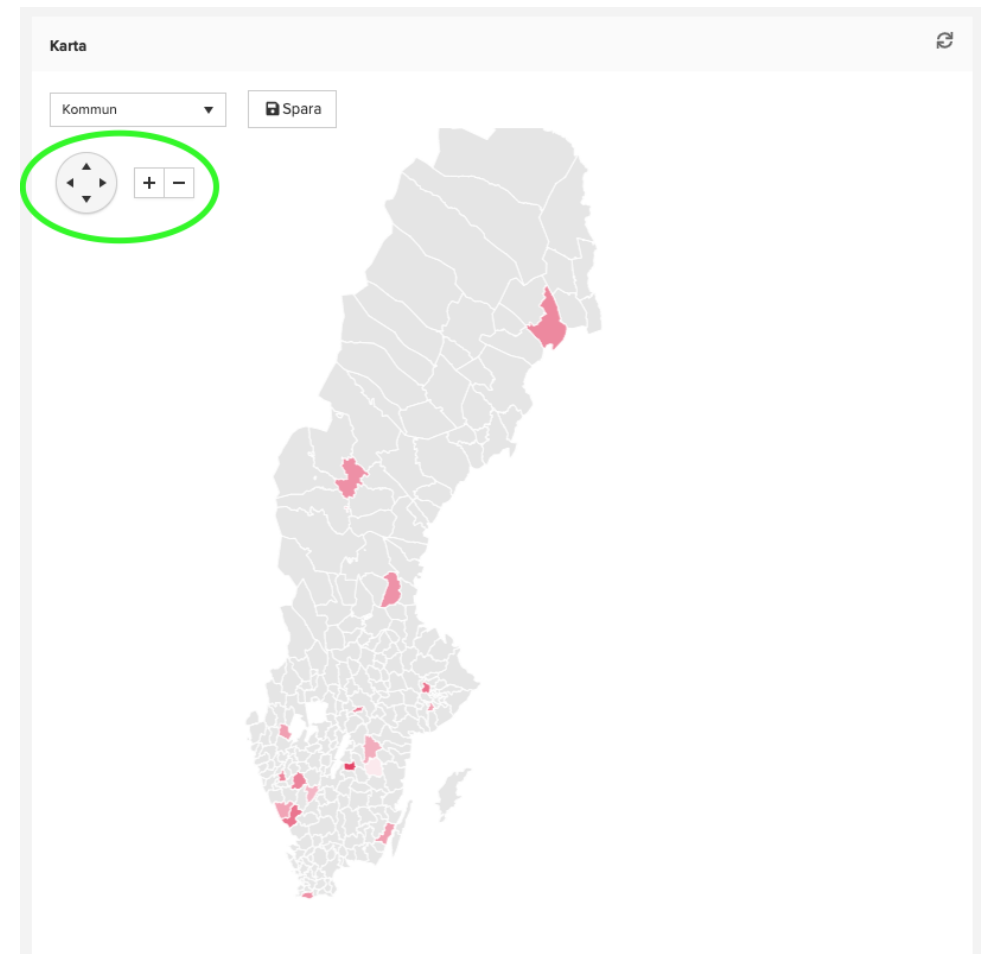

Använd pilarna och zoom-verktyget i vänster hörn för att lättare navigera runt på kartan.

För muspekaren över det område du vill se exakt data på.

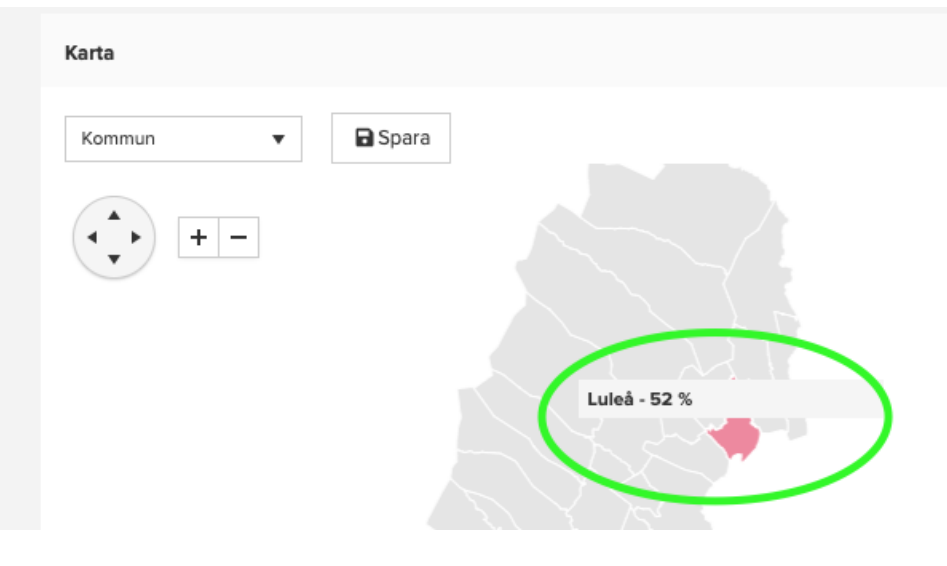

# 7 Logga ut

För att logga ut klicka du på pilen bredvid ditt namn i det övre högra hörnet och klickar på "Logga ut".

| 🔗 DEMO KO    | DMMUN 👻                 |                           |                |               |               |           |           |
|--------------|-------------------------|---------------------------|----------------|---------------|---------------|-----------|-----------|
| Översikt     | Intern jämförelse       | Förbättringsförslag       | Allas resultat | Inställningar | Svarsfrekvens | Rapporter |           |
| Hämta sva    | ersstatistik för er org | ganisation                |                |               |               |           |           |
| DiMiOS pre   | esentation              |                           |                |               |               |           |           |
| DiMiOS pro   | esentation - 2021-07-0  | 07                        |                |               |               |           | PowerPoin |
| DiMiOS pre   | sentation för tidigare  | e mätperiod               |                |               |               |           | PowerPoi  |
| DiMiOS pre   | esentation inklusive u  | inderenheter              |                |               |               |           | PowerPoi  |
| DiMiOS pre   | sentation inklusive u   | inderenheter för tidigare | mätperiod      |               |               |           | PowerPoi  |
| Alla svar fö | r nuvarande mätperio    | od                        |                |               |               |           |           |
| Alla svar fö | ör nuvarande mätperic   | od - 2021-07-08           |                |               |               |           | Exce      |
|              |                         |                           |                |               |               |           |           |